# FSPE\_AB PLC 通过 EtherNet/IP 控制 CPX-E 插补系统

(CNC 功能块)

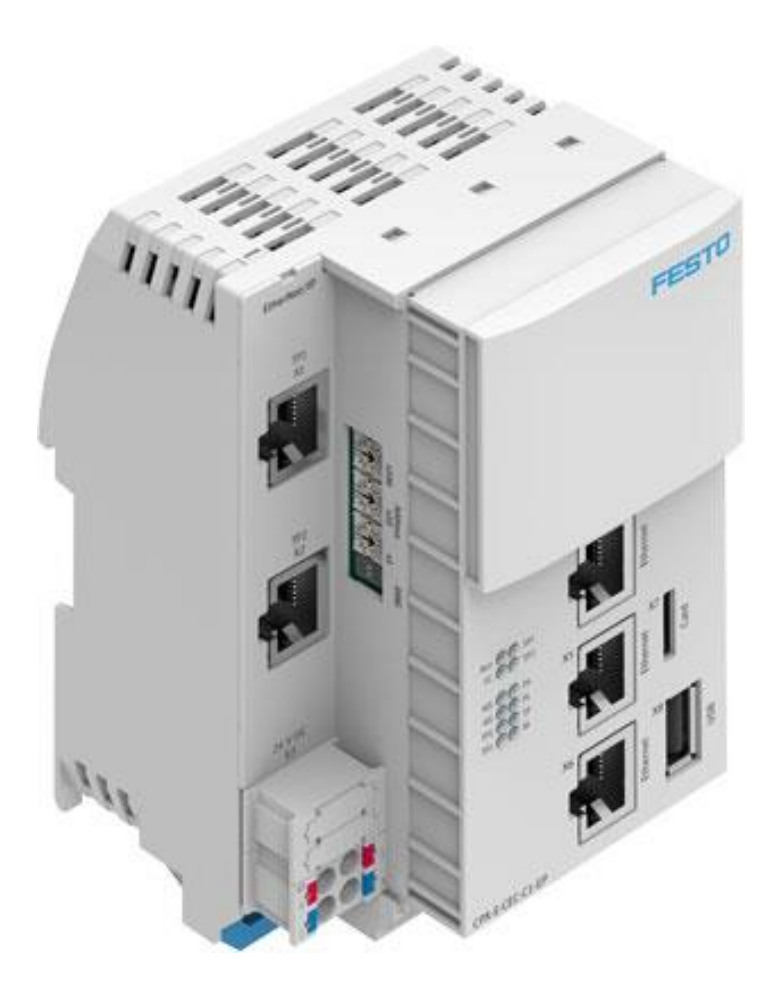

Zhang Yongqiang Festo 技术支持 2020 年 3 月 30 日

#### 关键词:

CPX-E-CEC-M1-EP, EtherNet/IP, 插补, CNC, CMMT

#### 摘要:

本文介绍了 AB PLC 在 RS Logix5000 编程环境中,通过 EtherNet/IP 控制 Festo CPX-E 插补系统的使用方法。CPX-E 插补系统包含 CPX-E-CEC-M1-EP 运动控制器和多套 CMMT-AS 伺服驱动系统,使用 CNC 功能块实现插补控制。文档 内容主要包括:插补系统的配置(CODESYS 平台);AB PLC 的配置(组态及功能块调用)。

#### 目标群体:

本文仅针对有一定自动化设备调试基础的工程师,需要对 Festo CMMT 伺服, Codesys 编程环境以及 RS Logix5000 有一定了解。

#### 声明:

本文档为技术工程师根据官方资料和测试结果编写,旨在指导用户快速上手使用 Festo 产品,如果发现描述与 官方正式出版物冲突,请以正式出版物为准。

我们尽量罗列了实验室测试的软、硬件环境,但现场设备型号可能不同,软件/固件版本可能有差异,请务必在 理解文档内容和确保安全的前提下执行测试。

我们会持续更正和更新文档内容, 恕不另行通知。

# 目录

| 1. | 软硬件版本                            | 4  |
|----|----------------------------------|----|
| 2. | 软件安装                             | 4  |
| 3. | 拓扑结构                             | 4  |
| 4. | FAS 中关键配置                        | 5  |
| 5. | Codesys 软件配置                     | 5  |
|    | 5.1 CPX-E 通讯口 IP 地址设置            | 5  |
|    | 5.2 导入 FSPE 基础项目文件               | 5  |
|    | 5.3 设置 CPX-E-CEC-M1-EP 调试口 IP 地址 | 7  |
|    | 5.4 扫描并上传 CPX-E-CEC-M1-EP 硬件配置   | 7  |
|    | 5.5 两轴插补系统配置                     | 9  |
|    | 5.6 下载项目文件并运行                    | 9  |
|    | 5.7 配置插补系统                       | 10 |
| 6. | Codesys 运动调试                     | 12 |
|    | 6.1 FSPE 调试                      | 12 |
|    | 6.2 多圈编码器零点保存功能                  | 15 |
|    | 6.3 添加 CNC 轨迹                    | 16 |
|    | 6.4 生成启动文件与下载源代码                 | 19 |
| 7. | Logix5000 配置                     | 20 |
|    | 7.1 导入 eds 文件                    | 20 |
|    | 7.2 插入并配置 CPX-E-EP 模块            | 21 |
|    | 7.3 导入功能块文件                      | 22 |
|    | 7.4 调用功能块并分配地址                   | 23 |
|    | 7.5 下载程序并监控                      | 23 |

# 1. 软硬件版本

| 名称                              | 版本                            |
|---------------------------------|-------------------------------|
| RS Logix 5000                   | V20.01.00 (CPR 9 SR 5)        |
|                                 | IP 地址: 192.168.1.139          |
| Codesys 软件平台                    | V3.5 SP12 Patch6 pbF          |
| CPX-E-CEC-M1-EP 运动控制器           | 调试口 ETH1 IP 地址: 192.168.1.10; |
|                                 | 通讯口 XF1 IP 地址: 192.168.1.5    |
|                                 | 固件版本 1.1.18                   |
| Festo Automation Suite (简称 FAS) | V1.2.1.16                     |
| CMMT-AS-EC                      | Plug-In : V1.2.0.25           |
|                                 | Firmware: V016.0.9.10_release |

# 2. 软件安装

请按照如下顺序安装相关调试软件:

扫网软件 FFT - Festo Field Device Tool

https://www.festo.com.cn/net/zh-cn\_cn/SupportPortal/Downloads/281501/216381/2019.05.10.1[FestoFieldDeviceTool2.9.9.43663].exe CMMT 调试软件平台 Festo Automation Suite

https://www.festo.com.cn/net/zh-cn\_cn/SupportPortal/Downloads/587518/641305/FestoAutomationSuite\_1.2.1.16.exe

CMMT-AS-EC 在 FAS 中的调试插件 Festo Automation Suite - Plug-in

https://www.festo.com.cn/net/zh-cn\_cn/SupportPortal/Downloads/597623/651506/CMMT-AS\_1.2.0.25.fsi

CPX-E-CEC-M1-EP 调试软件 CODESYS V3.5 SP12 Patch6 pbF

https://www.festo.com.cn/net/zh-cn\_cn/SupportPortal/Downloads/500580/551311/CODESYS\_V35SP12Patch6\_pbF(28c6808fb286).zip

CPX-E-CEC-M1-EP 在 Codesys 中的支持包(用于 CODESYS V3.5 SP12 Patch6 pbF)

https://www.festo.com.cn/net/zh-cn\_cn/SupportPortal/Downloads/500578/551309/CPX-E-CEC\_3.5.12.75(28c6808fb286).package

CMMT-EC 在 Codesys 中的运动控制支持包(用于 CODESYS V3.5 SP12 Patch6 pbF)

https://www.festo.com.cn/net/zh-cn\_cn/SupportPortal/Downloads/608981/663349/CMMT-AS\_SoftMotion\_4.0.16.0.package.zip

# 3. 拓扑结构

测试平台采用了如下的三轴系统和网络拓扑结构。不同的电缸轴类型及数量,不影响控制原理。当使用的插补轴数量多于三根轴时,介意联系 FESTO 做进一步确认。

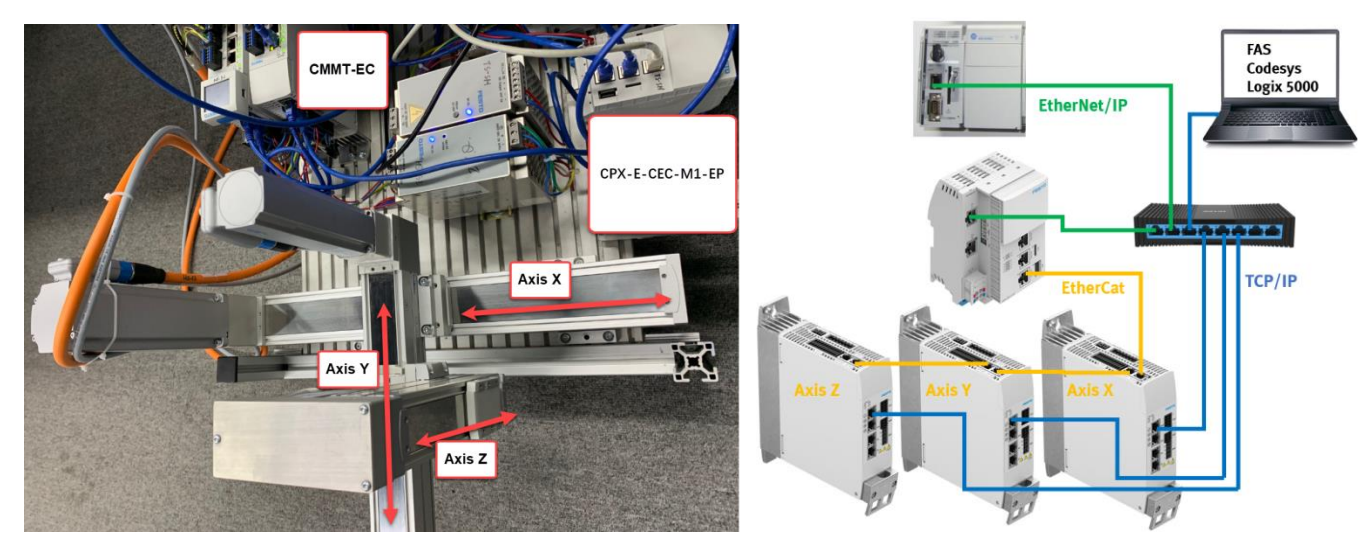

# 4. FAS 中关键配置

FAS 中伺服轴配置时,请注意系数组的设置,具体如下图。如对 FAS 调试软件不熟悉,可向 Festo 技术支持索取 CMMT-AS-..S1 伺服控制器本地调试相关文档及视频资料。

| =    | AUTOMATION SU<br>SoftmotionXY*                                | ITE    | <b>#</b> Q | 0         | X-Axis                    | ×                                 | Y-Axis    | ×                 |    |   |  | - • ×<br>FESTO |
|------|---------------------------------------------------------------|--------|------------|-----------|---------------------------|-----------------------------------|-----------|-------------------|----|---|--|----------------|
|      | PARAMETERISATIO                                               | NC     | CONTROL    | DIAGNOSIS | ;                         |                                   |           |                   |    |   |  |                |
| ¢    | X-Axis<br>CMMT-AS-C4-3A<br>Path: 192.168.0.11<br>Disconnected | -EC-S1 | Connect    |           | Plug-in<br>PLC<br>Control | Enabled<br>Disabled<br>Powerstage | (<br>Stop | :=*               | 2  | 0 |  | <u>.</u>       |
| Para | meter pages                                                   | <      | Fieldbus   |           |                           |                                   |           |                   |    |   |  |                |
| Dr   | ive configuration                                             | 2      |            |           |                           |                                   |           |                   |    |   |  |                |
| De   | vice settings                                                 |        |            |           | Easter a                  | 2011                              |           |                   |    |   |  |                |
| Fie  | ldbus                                                         | 2      |            |           | Factor gr                 | oup                               |           |                   |    |   |  |                |
| Di   | gital I/O                                                     |        |            |           | Current u                 | ser unit                          | Met       | ric [m, m/s,] (6) |    |   |  |                |
| Ar   | alogue I/O                                                    |        |            |           | Position                  |                                   | 0         |                   | -6 |   |  |                |
| En   | coder interface                                               |        |            |           |                           |                                   |           |                   |    |   |  |                |
| ► Ax | is 1                                                          | 13     |            |           | Velocity                  |                                   | Q         |                   | -3 |   |  |                |
| Op   | oerator unit                                                  |        |            |           | Accelerat                 | ion                               | 0         |                   | -3 |   |  |                |
| Pa   | rameter list                                                  | 14     |            |           | Jerk                      |                                   | 0         |                   | -3 |   |  |                |

# 5. Codesys 软件配置

#### 5.1 CPX-E 通讯口 IP 地址设置

通过 EtherNetIP 总线通讯口旁边的旋转开关可以设置通讯口 IP 地址。

| 旋转开关                            | 功能                                                                                                    |
|---------------------------------|----------------------------------------------------------------------------------------------------|
| Address<br>x 100<br>x10<br>Diag | 通过 3 个旋转开关可以设置 EtherNet/IP 网络连接 IP 地址的第 4 个 八位<br>组 192.168.1.XXX。<br>可能的设置<br>0 = 使用内部配置(出厂设置)<br>1 254 = 允许的地址范围<br>999 = 恢复至出厂设置<br>如果值无效,则使用内部配置。<br>出厂设置<br>192.168.1.1(DHCP 启用) |

#### 5.2 导入 FSPE 基础项目文件

双击 FSPE 基础项目文件 FSPE\_BaseProject\_CPX\_E\_CEC\_M1\_EP\_V01\_SP12.projectarchive,选择项目文件存放路径,勾选 全部条目,确定。

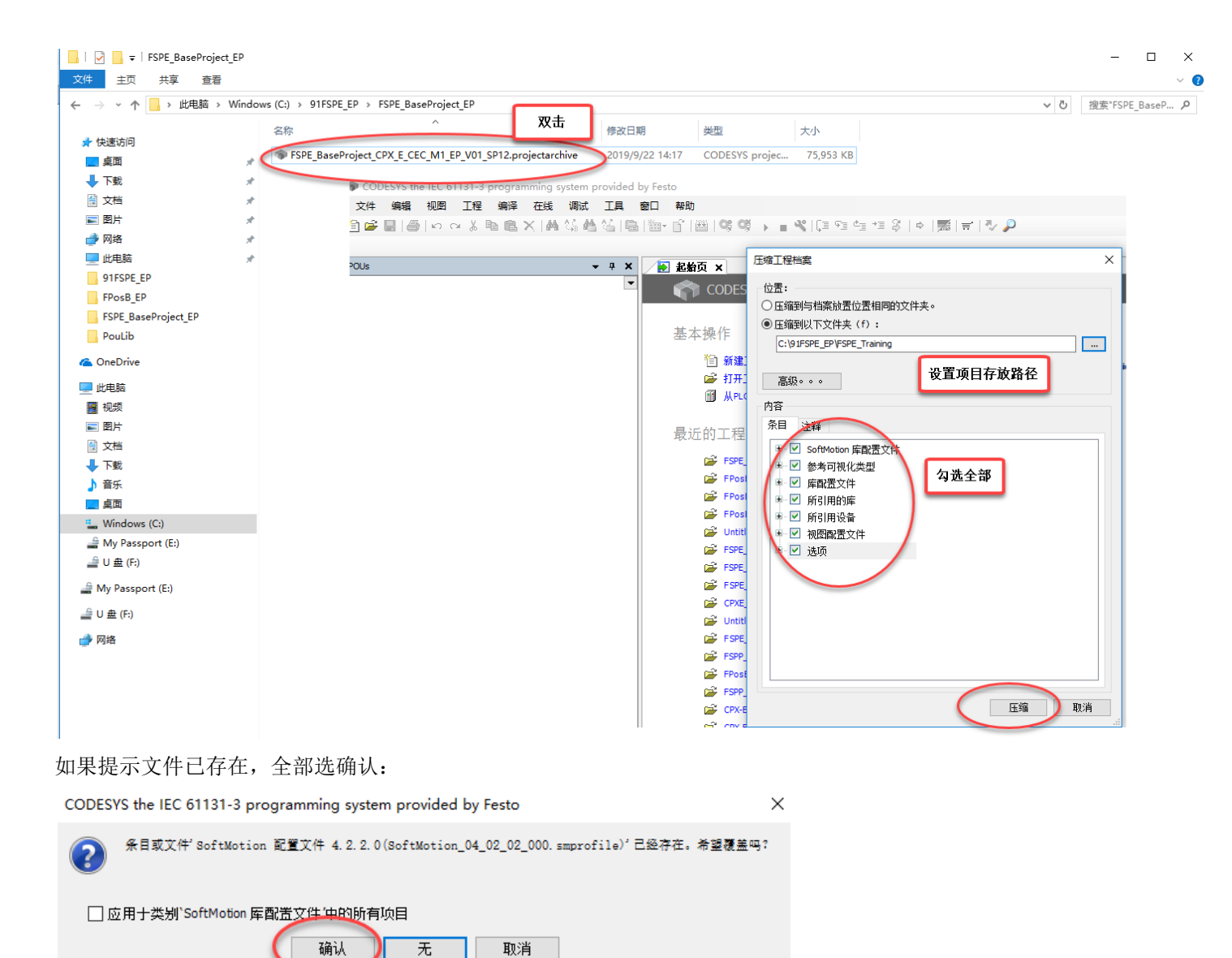

重新编译项目,如果提示有错误,请检查 Codesys 软件支持包是否已正确安装:

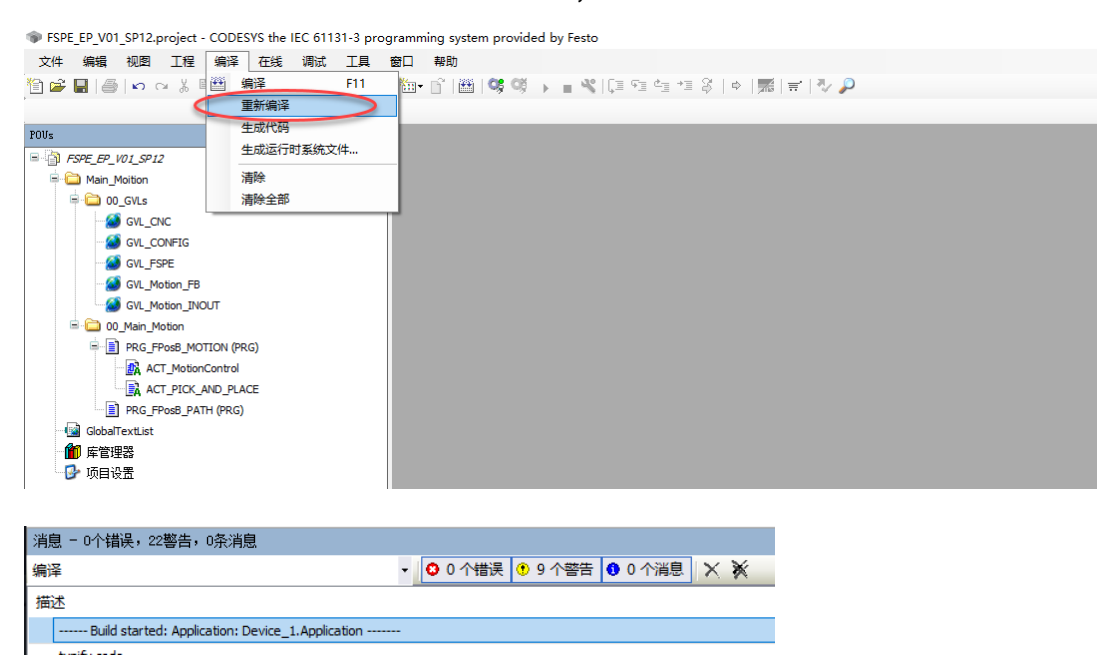

#### 5.3 设置 CPX-E-CEC-M1-EP 调试口 IP 地址

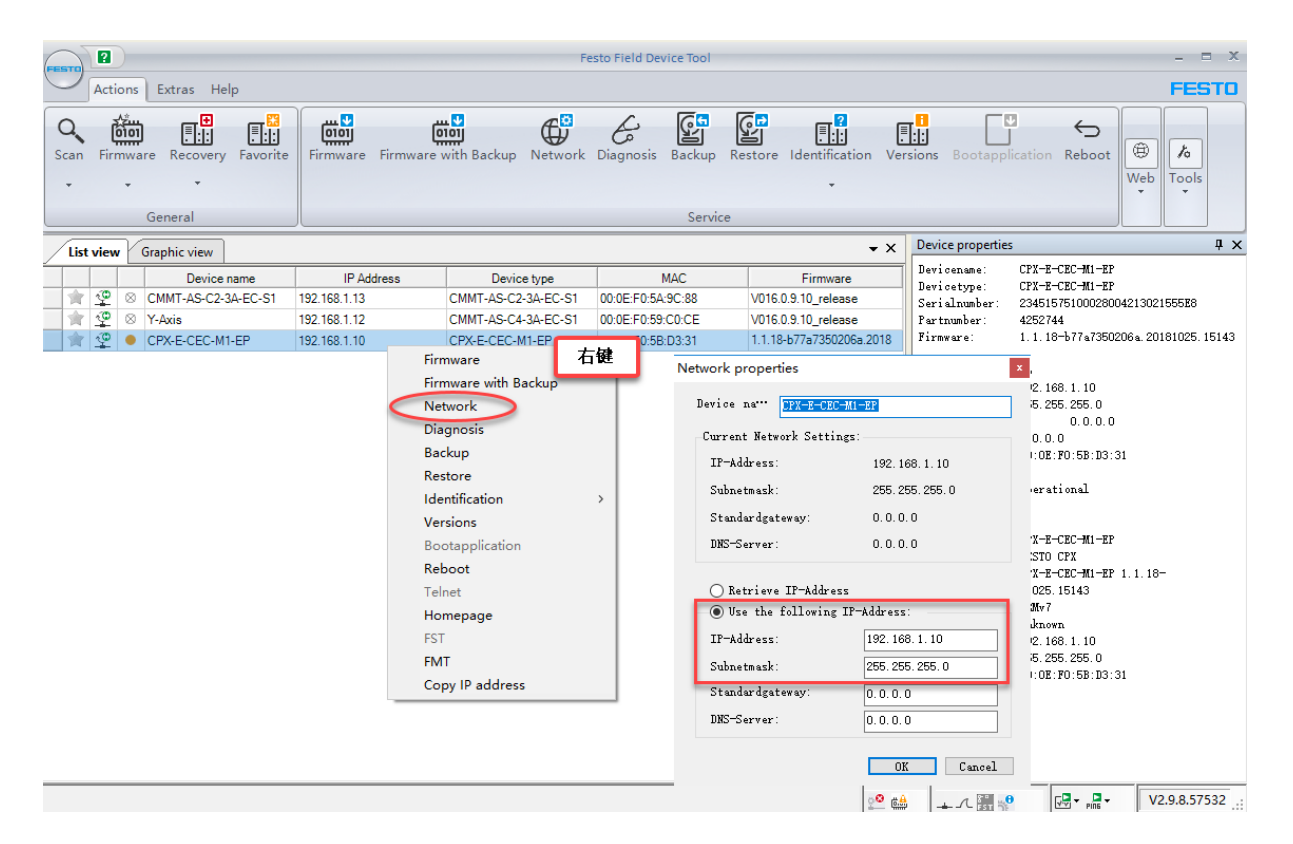

#### 5.4 扫描并上传 CPX-E-CEC-M1-EP 硬件配置

#### Codesys 中添加 CPX-E 运动控制器并激活设备:

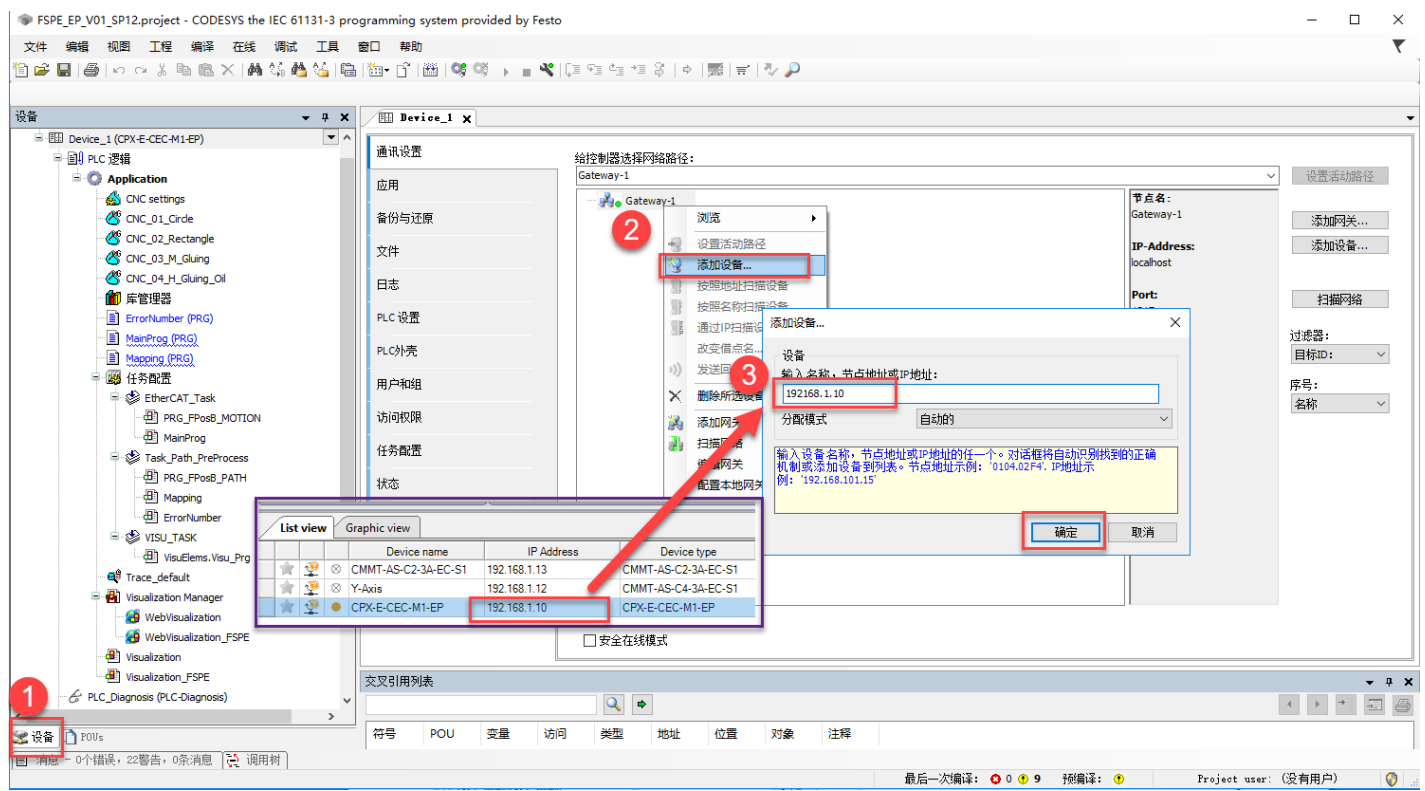

FSPE\_EP\_V01\_SP12.project - CODESVS the IEC 61131-3 programming system provided by Festo 文件 編輯 视图 工程 编译 在线 调试 工具 窗口 帮助

🖞 🖆 🔜 | 🚳 | 다 다 킹 ங 地 🗙 | 🛤 🍇 📥 🍇 | 础 | 铷+ 🖆 | 幽 | 🧐 🥬 🕠 💼 💐 | 대 대 대 왕 | ㅎ | 第 | 국 | 장 🔎

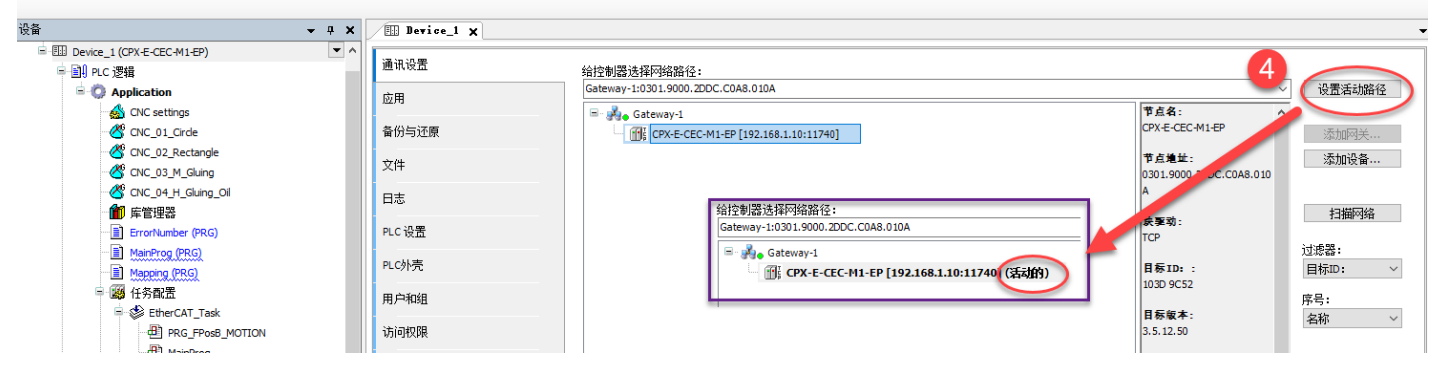

#### 扫描运动控制器的硬件配置并应用:

FSPE\_EP\_V01\_SP12.project\* - CODESYS the IEC 61131-3 programming system provided by Festo 文件 编辑 视图 工程 编译 在线 调试 工具 窗口 帮助 🖞 🖆 🔜 🗠 🗛 🐘 🐘 🗶 🕌 🍓 🌿 🔚 🛅 🔓 👹 😻 🖗 👘 🕞 🔳 😻 👘 👘 👘 👘 🖉 👘 👘 👘 👘 👘 👘 设备 - - + X Device\_1 CPX\_E\_System\_1 X □ - 1 Device\_1 (CPX-E-CEC-M1-EP) □ - 回 PLC 逻辑 **v** A Module Configuration CPX-E - Control system Application I/O映射 < Actual configuration Overview - 🙆 CNC settings - 🥙 CNC\_01\_Cirde 状态 CNC\_02\_Rectangle 3 Ç 信息 C 🖸 CNC\_04\_H\_Gluing\_Oil Scan Apply 節 库管理器 ErrorNumber (PRG) Preview MainProg (PRG) Mapping (PRG) 🧾 任务配置 🖹 🗳 EtherCAT\_Task 1 Actual configuration PRG\_FPosB\_MOTION MainProg 4 Task\_Path\_PreProcess System settings C 🖸 Q Please click "Scan" PRG\_FPosB\_PATH Happing Scan 2 0 Actual configuration ErrorNumber VISU\_TASK Preview (In the second second s 💐 Trace\_default Visualization Manager WebVisualization WebVisualization\_FSPE Visualization ā, Visualization\_FSPE Diagnosis (PLC-Diagnos 1. CPX\_E\_System\_1 (CPX\_E\_Syste E\_CEC\_M1\_EP (E-CEC-M1-EP) 1000 EtherCAT\_Master (EtherCAT Master) GMMT\_AS (CMMT-AS (SoftMotion)) Dx (SM\_Drive\_EtherCAT\_Festo\_CMMT\_AS) CMMT\_AS\_1 (CMMT-AS (SoftMotion)) W Dy (SM Drive EtherCAT Foste

▼

#### 5.5 两轴插补系统配置

CODESYS 插补基础文件默认为三轴系统,如果只需采用两轴插补系统,需要把基础文件中的 Dz 删掉,然后再把 Softmotion General Axis Pool 中的 D1 重构为 Dz,如下图所示:

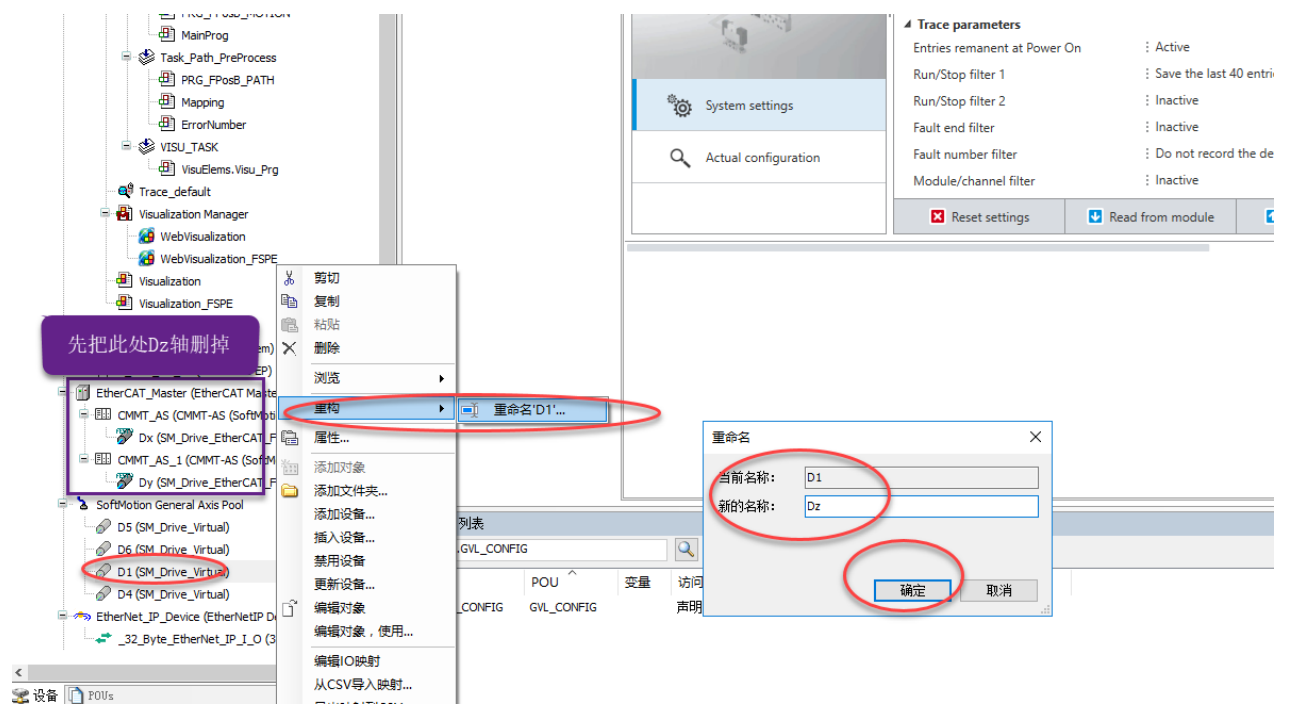

#### 5.6 下载项目文件并运行

#### 先重新编译,如果没有报错,再下载项目文件:

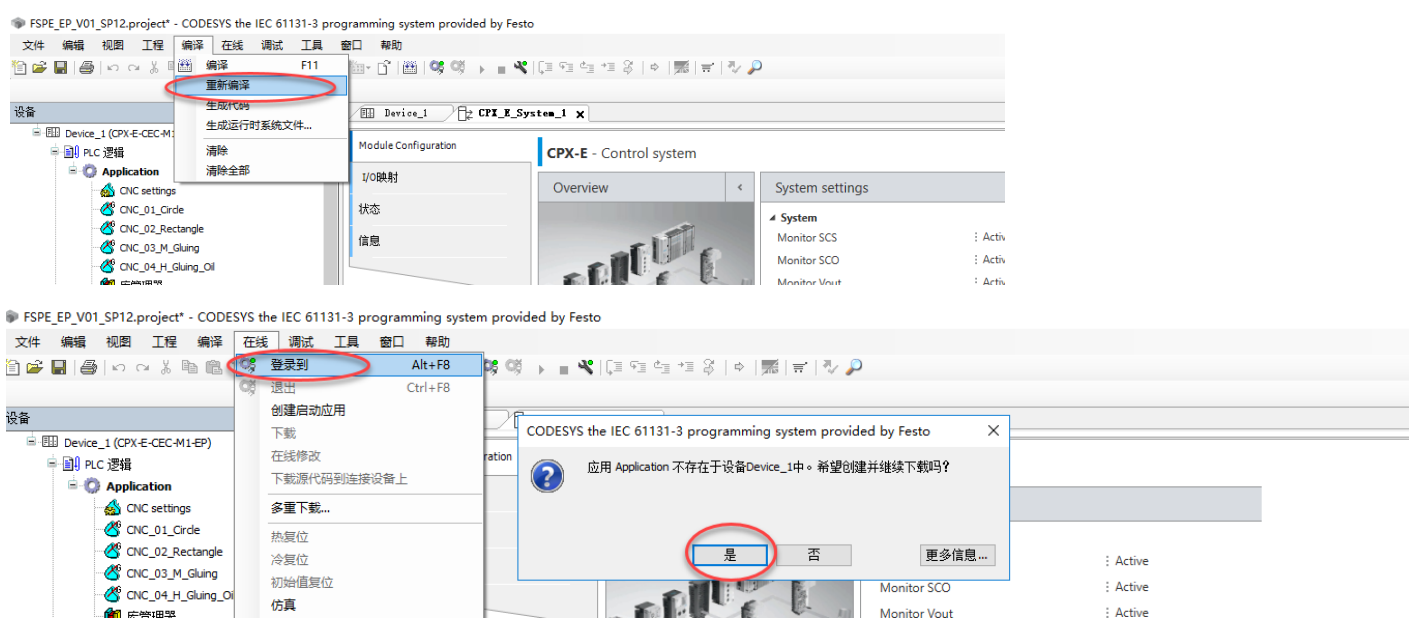

#### 启动程序:

FSPE\_EP\_V01\_SP12.project\* - CODESYS the IEC 61131-3 programming system provided by Festo

| 文件编辑 视图 工程 编译 在线                       | 调试         | して 夏 一 丁具 一 ⑦ | 帮助        | _                                      |      |                 |        |
|----------------------------------------|------------|---------------|-----------|----------------------------------------|------|-----------------|--------|
| 🛅 🚅 🖬   🕭   ဟ ભ 🐰 🗈 🛍 🗙   🍕            | +          | 启动            | F5        | ∎ fil til \$   ¢   <b>∭</b>   <b>≓</b> | 7/ 1 | $\rho$          |        |
|                                        |            | 停止            | Shift+F8  |                                        |      |                 |        |
| 设备                                     |            | 单循环           | Ctrl+F5   | 1 x                                    |      |                 |        |
| □ 👘 FSPE_EP_V01_SP12                   | 10         | 新断点           |           |                                        |      |                 |        |
| 🖃 🚱 🖽 Device_1 [连接的] (CPX-E-CEC-M1-EP) | Ð          | 编辑断点          |           | PX-E - Control system                  |      |                 |        |
| 申 圓 PLC 逻辑                             |            | 切换断点          | F9        | -                                      |      |                 |        |
| 🖃 🔘 Application [停止]                   |            | 禁用断点          |           | Dverview                               | <    | System settings |        |
| - 🔬 CNC settings                       |            | 启用断点          |           |                                        |      | 4 System        |        |
| CNC_01_Circle                          | Ç≡         | 跳过            | F10       |                                        |      | Monitor SCS     | Active |
| CNC_02_Rectangle                       | 9 <u>–</u> | 跳入            | F8        |                                        |      | Monitor SCO     | Active |
| CNC_03_M_Gluing                        | ¢-         | 跳出            | Shift+F10 |                                        |      |                 |        |

如果项目树中 CMMT 左侧图标显示绿色图标上带红色感叹号,可双击 CMMT\_AS,进入状态页面确认即可。

FSPE\_EP\_V01\_SP12.project\* - CODESVS the IEC 61131-3 programming system provided by Festo

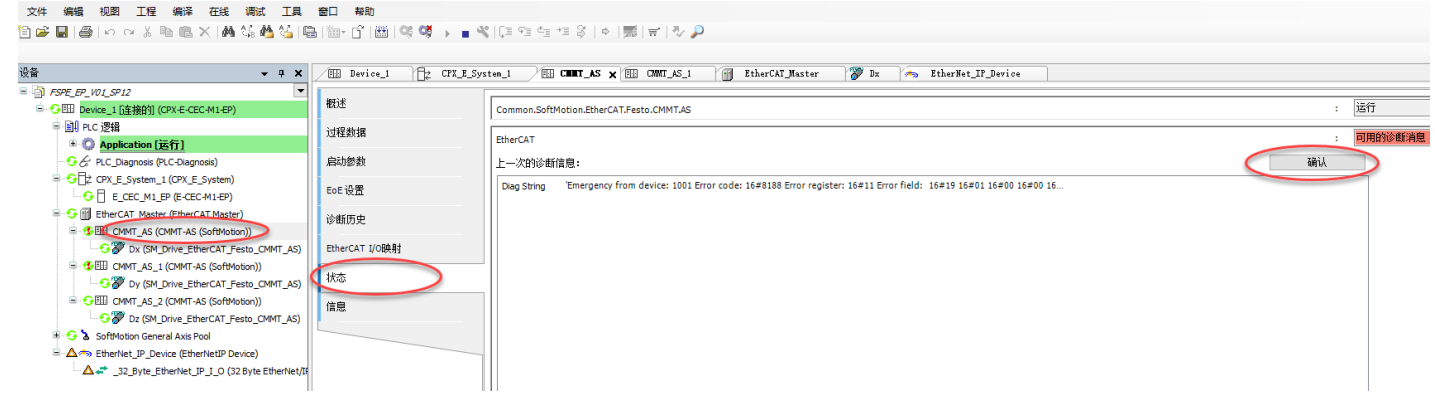

#### 5.7 配置插补系统

双击 Visulization,在 Configuration Mode 中使用初始密码 Festo 进行 Login:

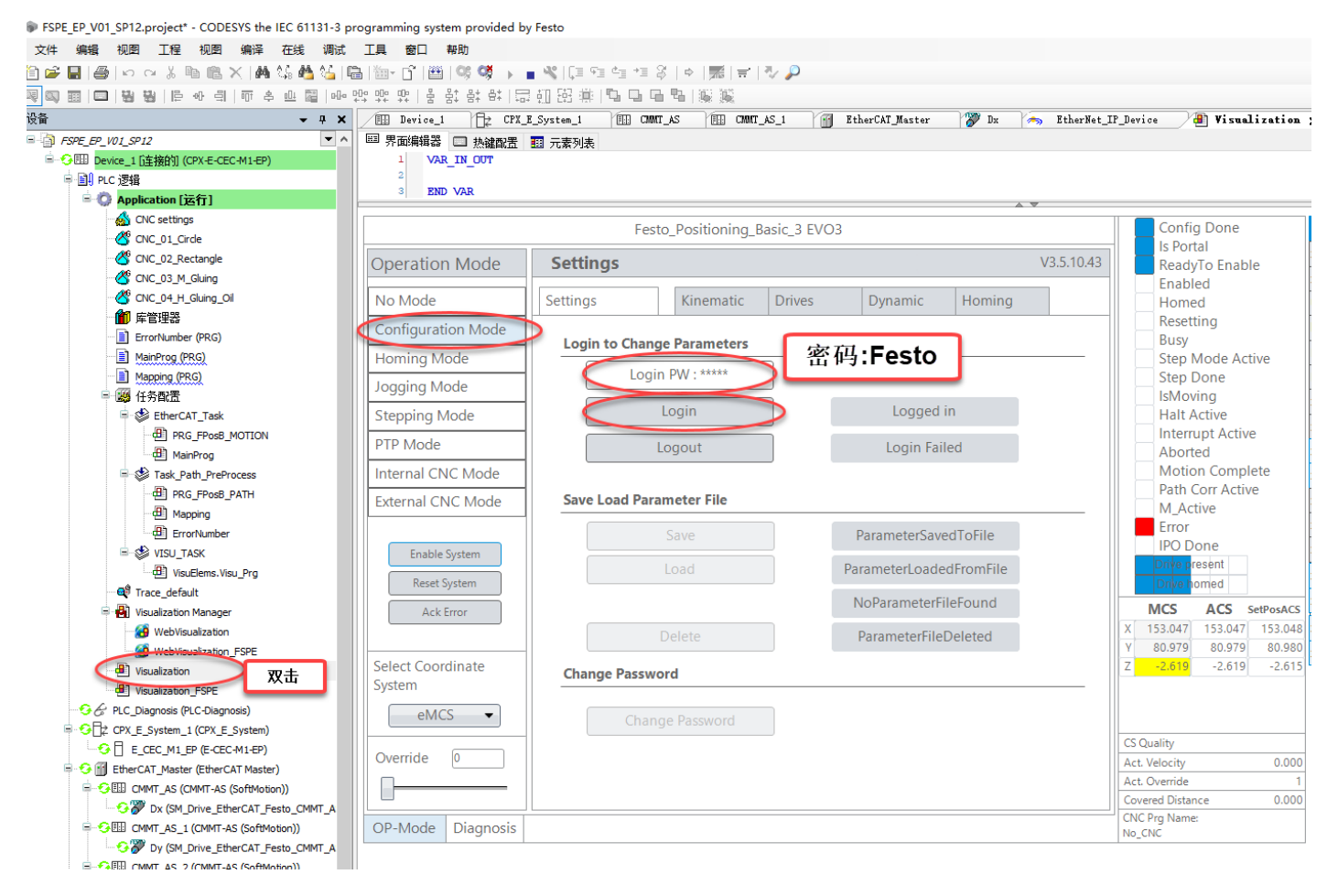

#### 设置软限位、硬限位:

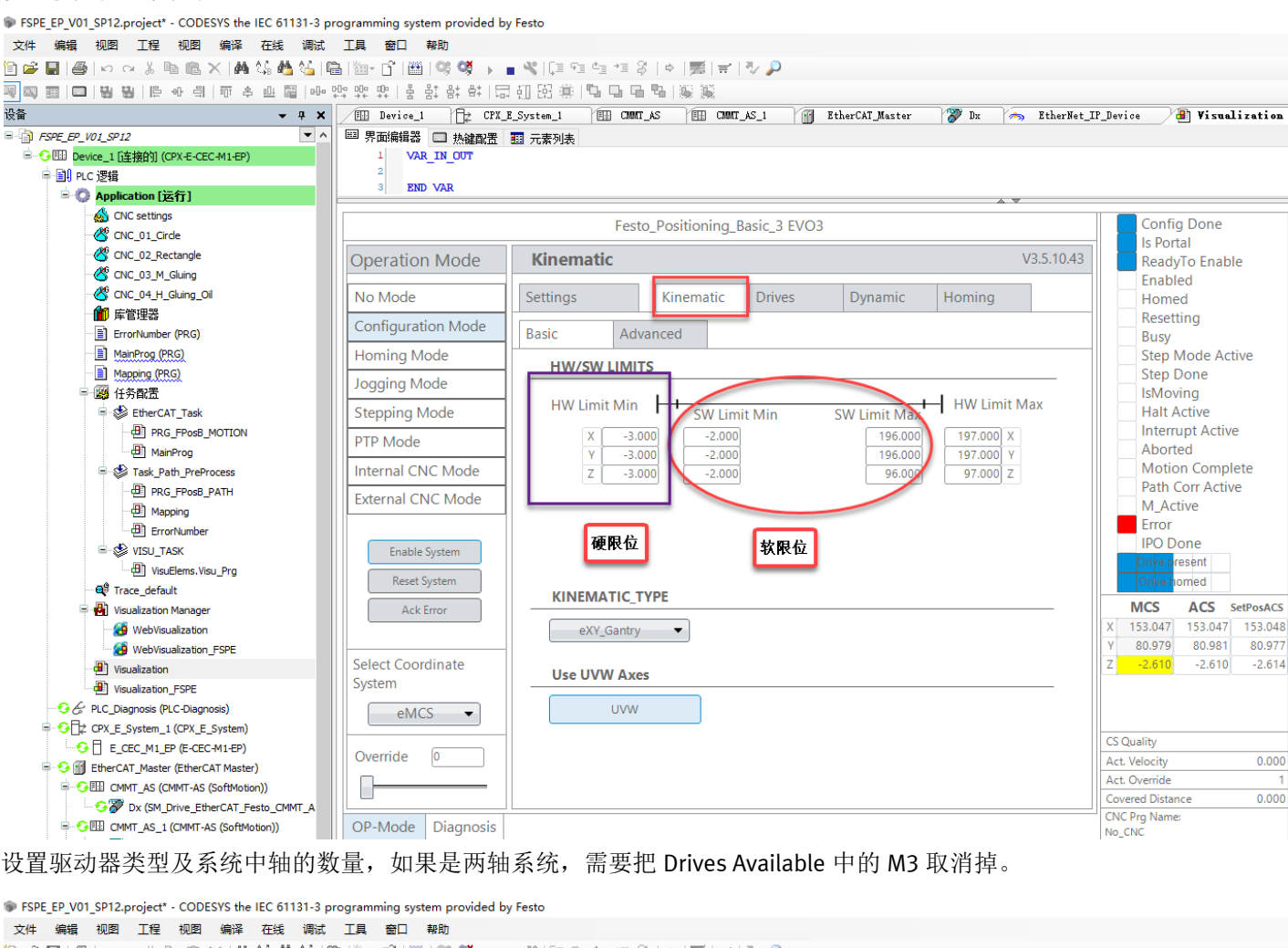

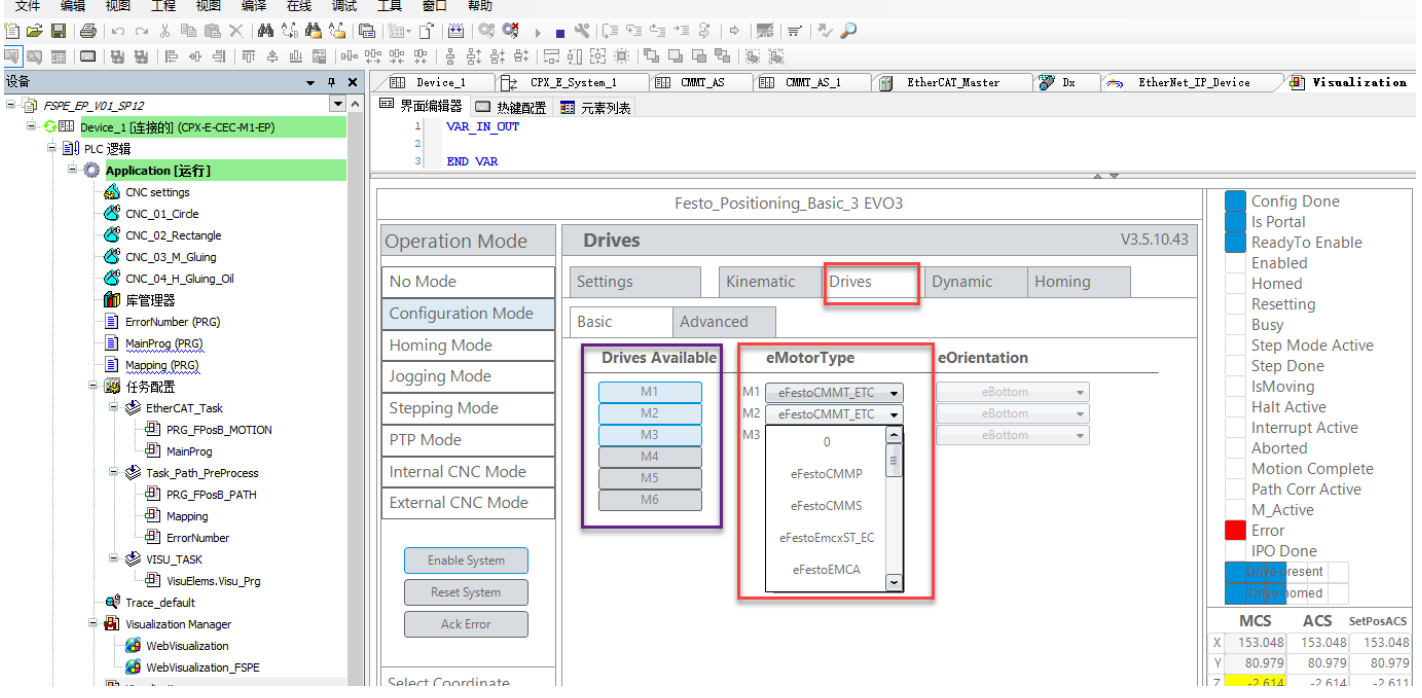

设置寻零顺序,寻零方式,轴零点偏移量:

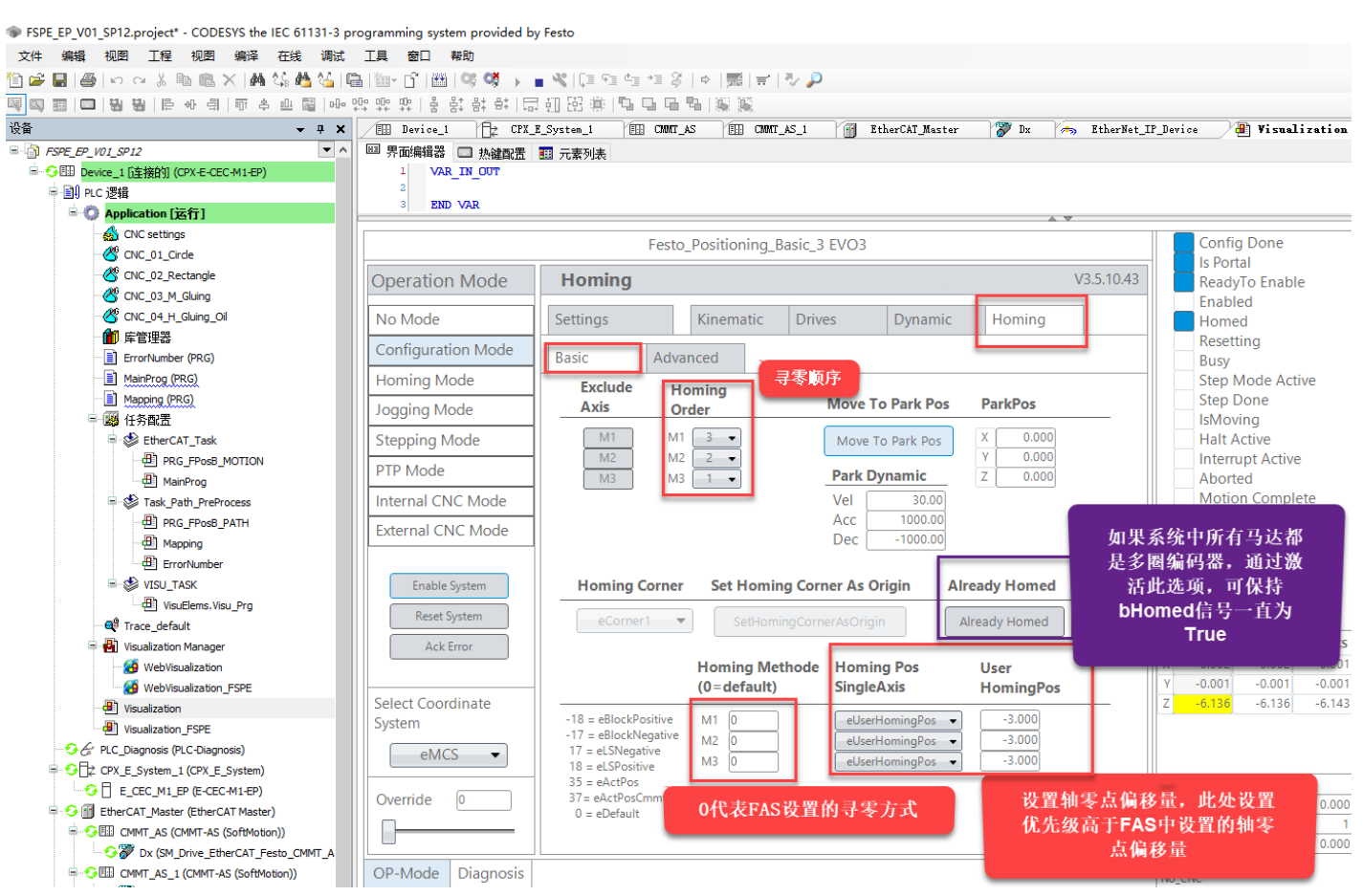

修改完参数之后,回到 Setting 中完成设置保存 Save 和加载 Load,而后退出设置 Logout。

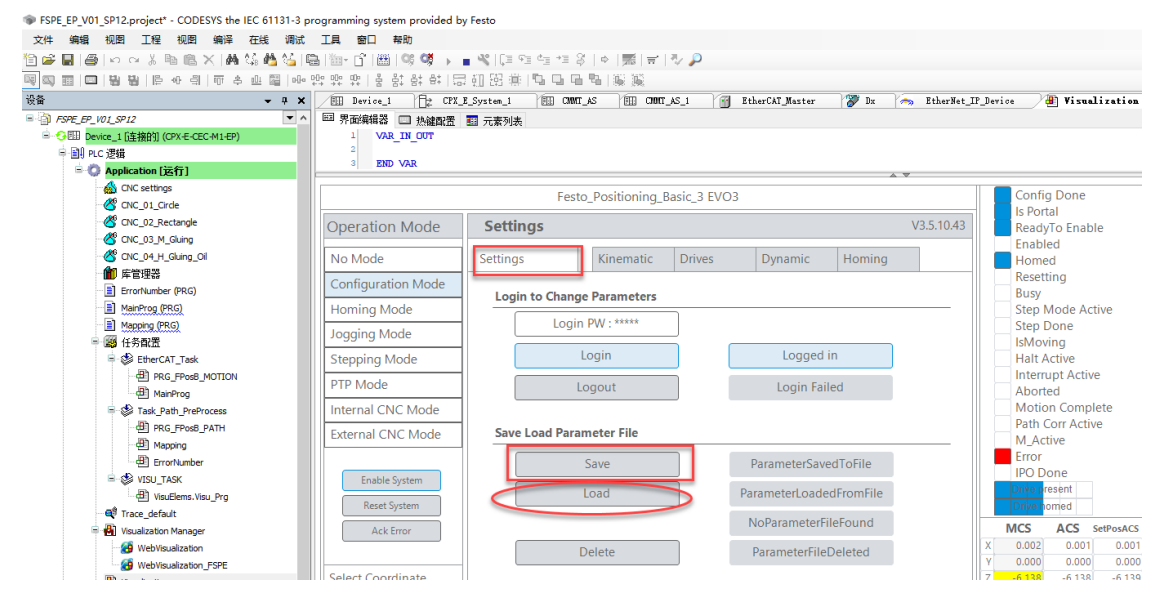

# 6. Codesys 运动调试

#### 6.1 FSPE 调试

双击 Visulization\_FSPE 进入 FSPE 控制界面。

如果出现 ERR\_PTP\_Dyn\_Not\_Valid 错误,则需要把蓝色高亮显示的输入参数中写入非零数值。其中 usiCncQty 为项目文件 中 CNC 轨迹的数量,基础项目中是 4,请根据实际配置填写。

如果写入的数值小于实际 CNC 轨迹数量,则状态反馈中 ActualCncNumber 数据不对;

如果写入的数值大于实际 CNC 轨迹数量,运行程序的时候会报程序故障。

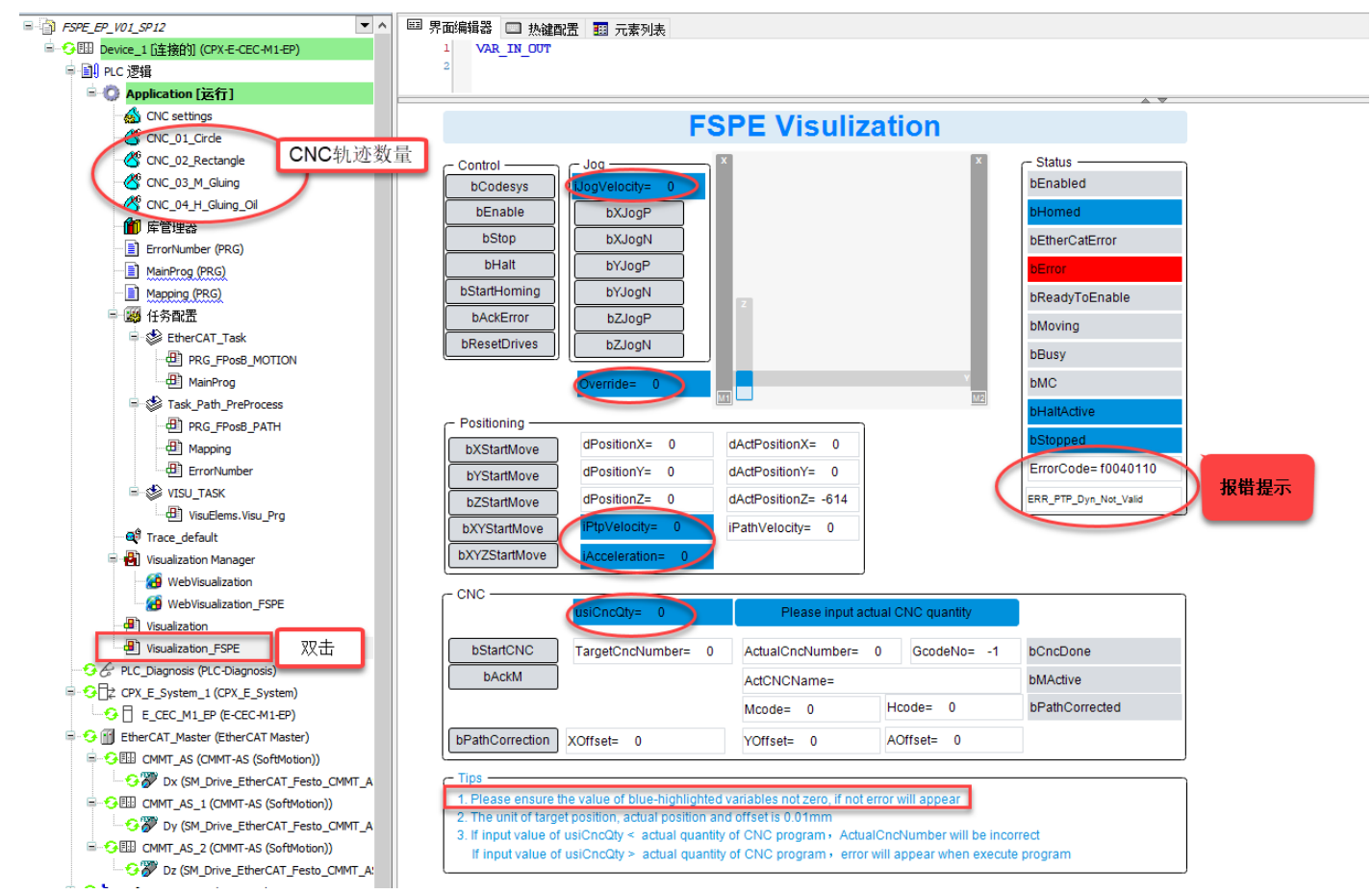

使用 Codesys 调试时,需要把 bCodesys 置 1,这种状态下上位 PLC 无法控制。PLC 控制时,需要保持 bCodesys 为 False, 否则上位 PLC 控制无效。使用 Codesys 调试时,正常使能之后的状态如下:

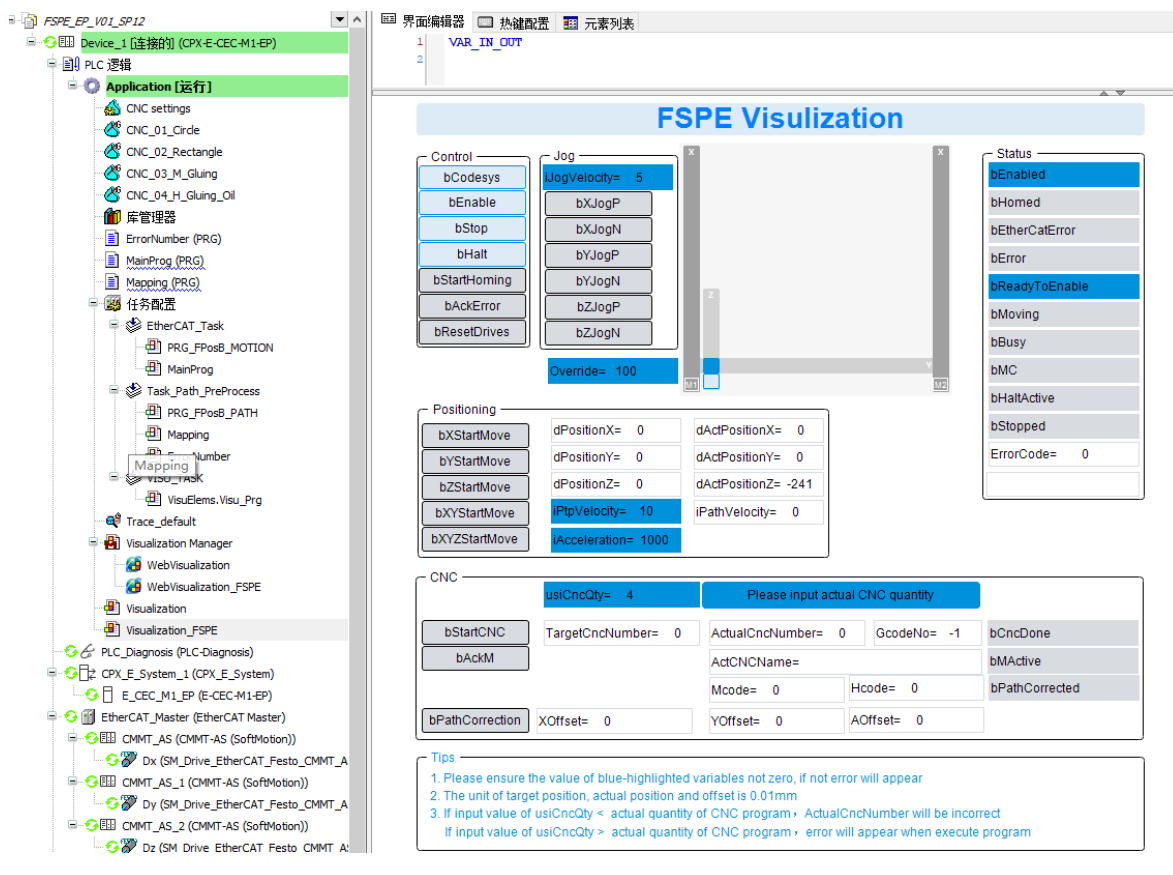

各变量的功能说明如下表,请根据说明进行功能调试:

| 控制变量名称          | 类型   | 功能                                                    |  |  |  |  |  |  |  |  |
|-----------------|------|-------------------------------------------------------|--|--|--|--|--|--|--|--|
| bEnable         | bool | 使能所有驱动器                                               |  |  |  |  |  |  |  |  |
| bStop           | bool | E常控制需置 True,当为 False 时,系统以最大减加速度停止并终止当前执行的任务          |  |  |  |  |  |  |  |  |
| bHalt           | bool | 正常控制需置 True,当为 False 时,系统以任务中定义的减加速度暂停,当重新置 True 时,系统 |  |  |  |  |  |  |  |  |
|                 |      | 继续执行之前的任务                                             |  |  |  |  |  |  |  |  |
| bStartHoming    | bool | 启动寻零                                                  |  |  |  |  |  |  |  |  |
| bAckError       | bool | 清除故障                                                  |  |  |  |  |  |  |  |  |
| bResetDrives    | bool | 复位所有驱动器                                               |  |  |  |  |  |  |  |  |
| bXJogP          | bool | X轴正方向点动                                               |  |  |  |  |  |  |  |  |
| bXJogN          | bool | X轴负方向点动                                               |  |  |  |  |  |  |  |  |
| bYJogP          | bool | Y 轴正方向点动                                              |  |  |  |  |  |  |  |  |
| bYJogN          | bool | Y轴负方向点动                                               |  |  |  |  |  |  |  |  |
| bZJogP          | bool | Z轴正方向点动                                               |  |  |  |  |  |  |  |  |
| bZJogN          | bool | Z轴负方向点动                                               |  |  |  |  |  |  |  |  |
| bXStartMove     | bool | 只启动 X 轴定位,其他轴保持不动                                     |  |  |  |  |  |  |  |  |
| bYStartMove     | bool | 只启动 Y 轴定位,其他轴保持不动                                     |  |  |  |  |  |  |  |  |
| bZStartMove     | bool | 只启动 Z 轴定位,其他轴保持不动                                     |  |  |  |  |  |  |  |  |
| bXYStartMove    | bool | 同时启动 XY 轴,以直线插补方式定位到目标位置                              |  |  |  |  |  |  |  |  |
| bXYZStartMove   | bool | 同时启动 XYZ 轴,以直线插补方式定位到目标位置                             |  |  |  |  |  |  |  |  |
| bStartCNC       | bool | 启动 CNC 轨迹运动                                           |  |  |  |  |  |  |  |  |
| bAckM           | bool | 复位 CNC 中 M 状态                                         |  |  |  |  |  |  |  |  |
| bPathCorrection | bool | 激活 CNC 的偏移量功能                                         |  |  |  |  |  |  |  |  |
| siCncQty        | SINT | 项目文件中 CNC 轨迹总数量                                       |  |  |  |  |  |  |  |  |
| siTargetCncNo   | SINT | 目标 CNC 轨迹号                                            |  |  |  |  |  |  |  |  |
| siOverride      | SINT | 速度比率,1~100,适用于点动、定位和 CNC 中所有轴                         |  |  |  |  |  |  |  |  |
| dPositionX      | DINT | X 轴目标位置,单位 0.01mm                                     |  |  |  |  |  |  |  |  |
| dPositionY      | DINT | Y 轴目标位置, 单位 0.01mm                                    |  |  |  |  |  |  |  |  |
| dPositionZ      | DINT | Z 轴目标位置,单位 0.01mm                                     |  |  |  |  |  |  |  |  |
| iPtPVelocity    | INT  | 点到点定位速度,单位 mm/s                                       |  |  |  |  |  |  |  |  |
| iAcceleration   | INT  | 点到点定位加速度,单位 mm/s2                                     |  |  |  |  |  |  |  |  |
| iJogVelocity    | INT  | 点动速度,单位 mm/s                                          |  |  |  |  |  |  |  |  |
| iOffsetX        | INT  | CNC 轨迹中 X 轴偏移量,单位 0.01mm,需 bPathCorrection 为 True 时生效 |  |  |  |  |  |  |  |  |
| iOffsetY        | INT  | CNC 轨迹中 Y 轴偏移量,单位 0.01mm,需 bPathCorrection 为 True 时生效 |  |  |  |  |  |  |  |  |
| iOffsetA        | INT  | CNC 轨迹中角度轴偏移量,单位 0.01rad,需 bPathCorrection 为 True 时生效 |  |  |  |  |  |  |  |  |
| 状态变量名称          | 类型   | 功能                                                    |  |  |  |  |  |  |  |  |
| bError          | bool | 故障                                                    |  |  |  |  |  |  |  |  |
| bReadyToEnable  | bool | 允许使能                                                  |  |  |  |  |  |  |  |  |
| bEnabled        | bool | 所有驱动器已使能                                              |  |  |  |  |  |  |  |  |
| bHomed          | bool | 所有驱动器已寻零                                              |  |  |  |  |  |  |  |  |
| bMoving         | bool | 轴在运行                                                  |  |  |  |  |  |  |  |  |
| bMC             | bool | 运动完成                                                  |  |  |  |  |  |  |  |  |
| bBusy           | bool | 系统执行任务中                                               |  |  |  |  |  |  |  |  |
| bHaltActive     | bool | 系统暂停中                                                 |  |  |  |  |  |  |  |  |
| bStopped        | bool | 系统停止                                                  |  |  |  |  |  |  |  |  |
| bCncDone        | bool | CNC 运行完成                                              |  |  |  |  |  |  |  |  |

| bMActive         | bool | CNC M 功能已激活             |  |  |  |  |  |  |
|------------------|------|-------------------------|--|--|--|--|--|--|
| bPathCorrected   | bool | CNC 轨迹偏移功能已激活           |  |  |  |  |  |  |
| bEtherCatError   | bool | EtherCat 通讯故障           |  |  |  |  |  |  |
| siActiveMcode    | SINT | CNC 中当前激活的 M 代码         |  |  |  |  |  |  |
| siActualCncNo    | SINT | 当前执行的 CNC 轨迹号           |  |  |  |  |  |  |
| siActualOverride | SINT | 实际速度比率                  |  |  |  |  |  |  |
| iActiveHcode     | INT  | CNC 轨迹中当前 H 代码          |  |  |  |  |  |  |
| dActPositionX    | DINT | X 轴实际位置,单位 0.01mm       |  |  |  |  |  |  |
| dActPositionY    | DINT | Y 轴实际位置,单位 0.01mm       |  |  |  |  |  |  |
| dActPositionZ    | DINT | Z 轴实际位置,单位 0.01mm       |  |  |  |  |  |  |
| iPathVelocity    | INT  | 系统运行速度,是所有轴合成速度,单位 mm/s |  |  |  |  |  |  |

#### 6.2 多圈编码器零点保存功能

如果伺服马达为多圈编码器,可通过如下方法实现零点偏移保存(断电不丢位置)。

首先使用 Visulization\_FSPE 调试界面寻零成功,然后取消使能,进入 Visulization 界面的 Configuration Mode,使用密码 Festo 进行 Login:

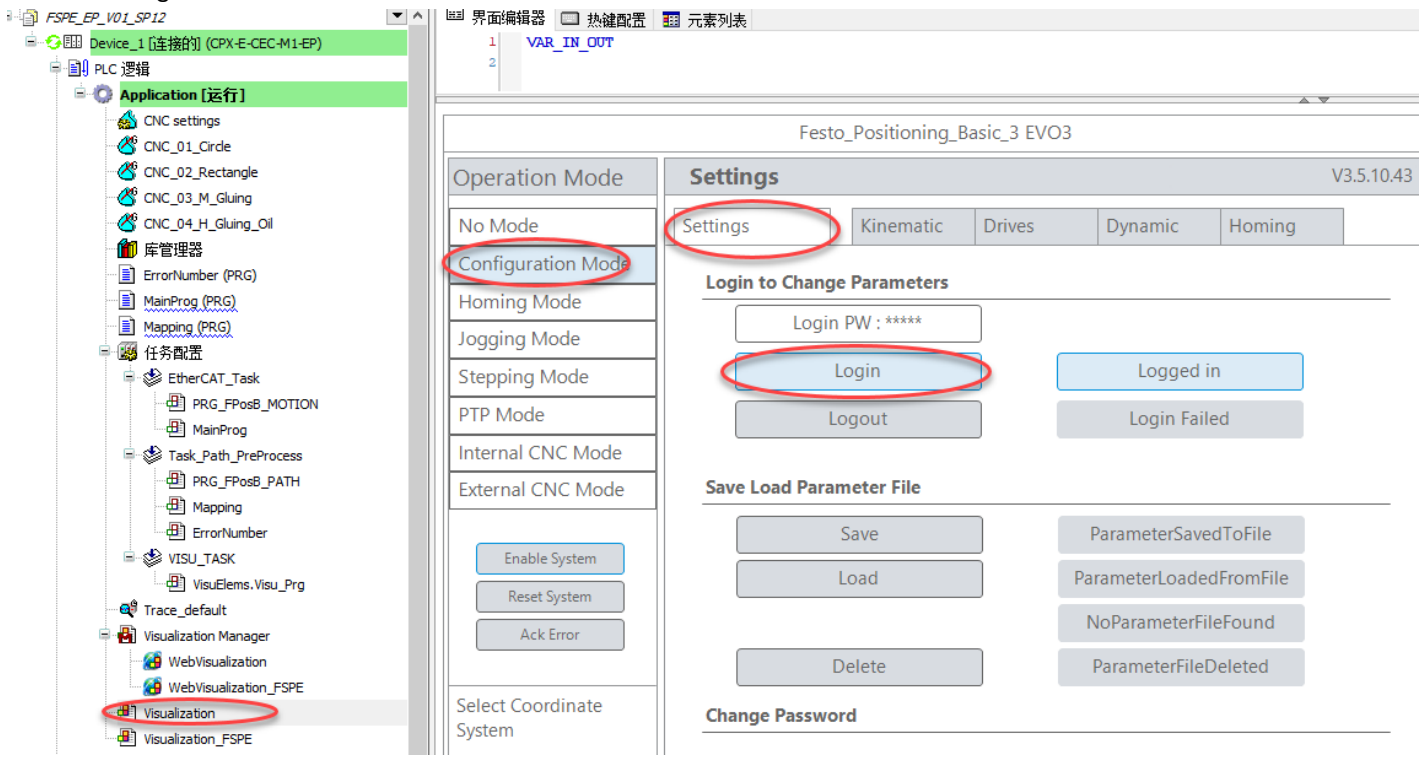

进入 Homing 页面的 Advanced 页面, 激活 Enable save encoder offset, 之后点击 M1、M2、M3 即可执行对应马达的编码器 偏移量保存:

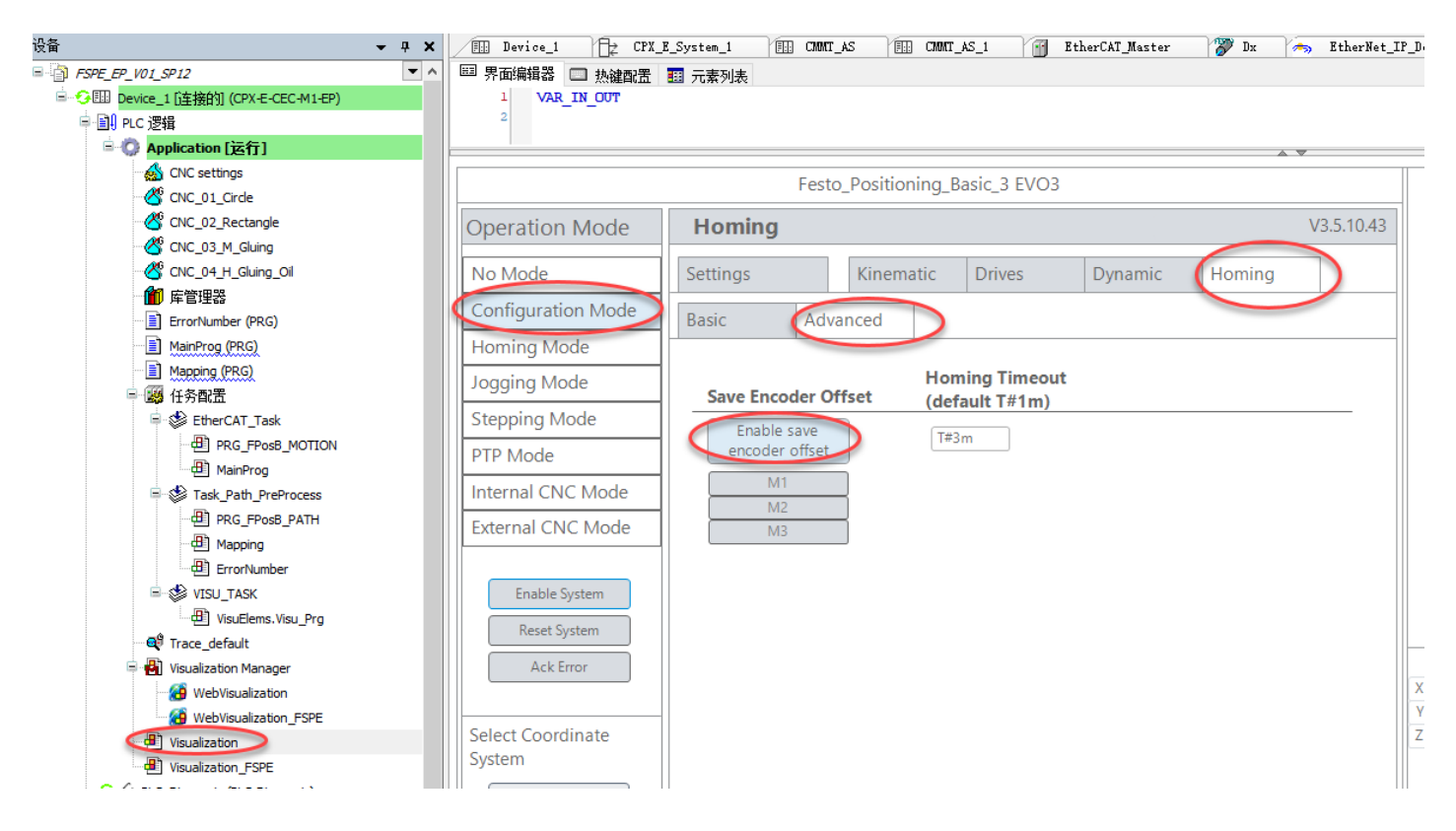

#### 6.3 添加 CNC 轨迹

首先新建空白 CNC 轨迹,然后再通过 Dxf 文件导入轨迹自动生成 G 代码,或者直接在 codesys 中编辑 CNC 轨迹。建议通 过 Dxf 方式导入,在导入之前,需要把 dxf 文件中无关的曲线删掉,并且所有线条处于同一图层,线条之间没有断点,否 则生成的代码会有飞线。

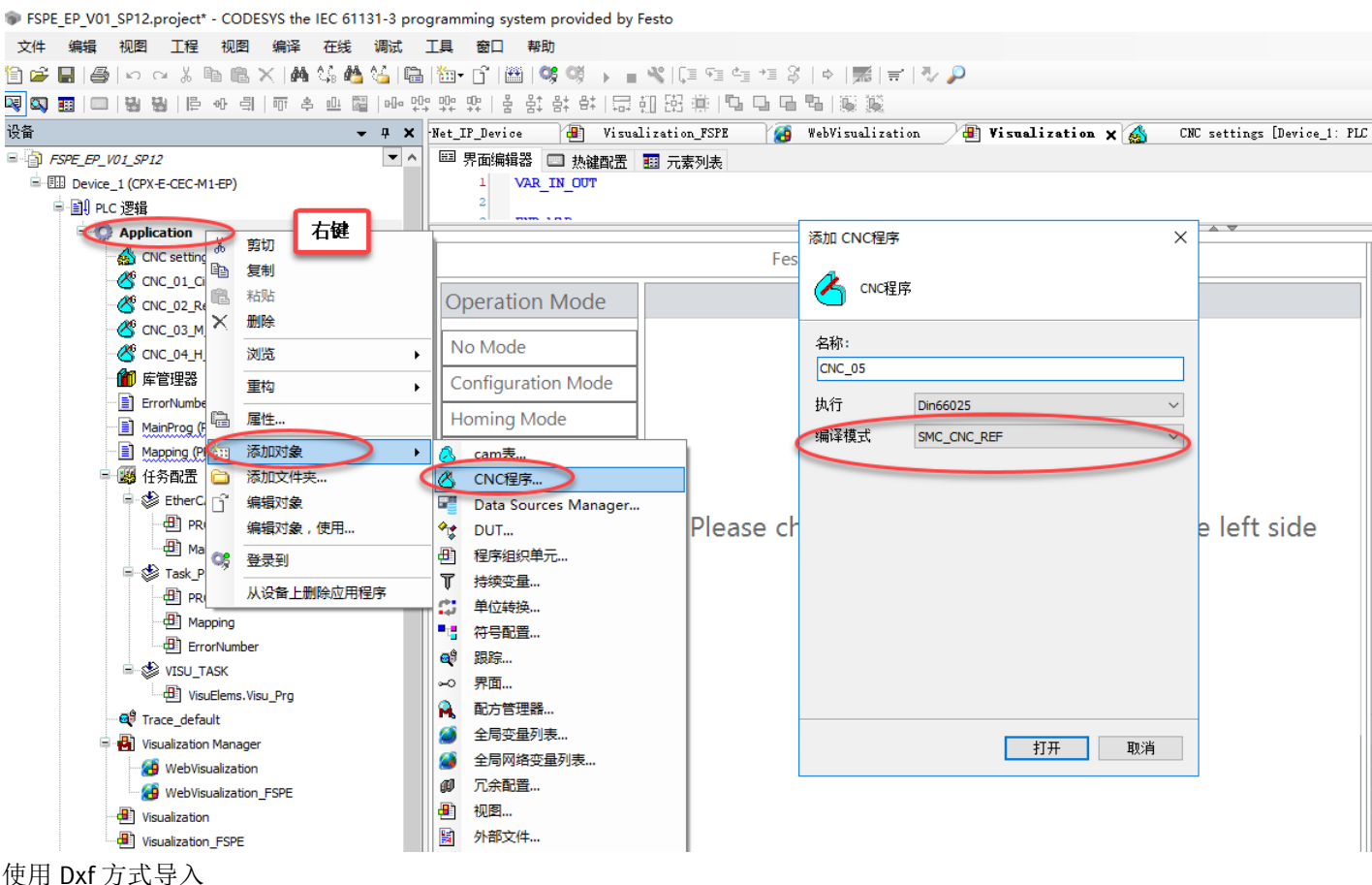

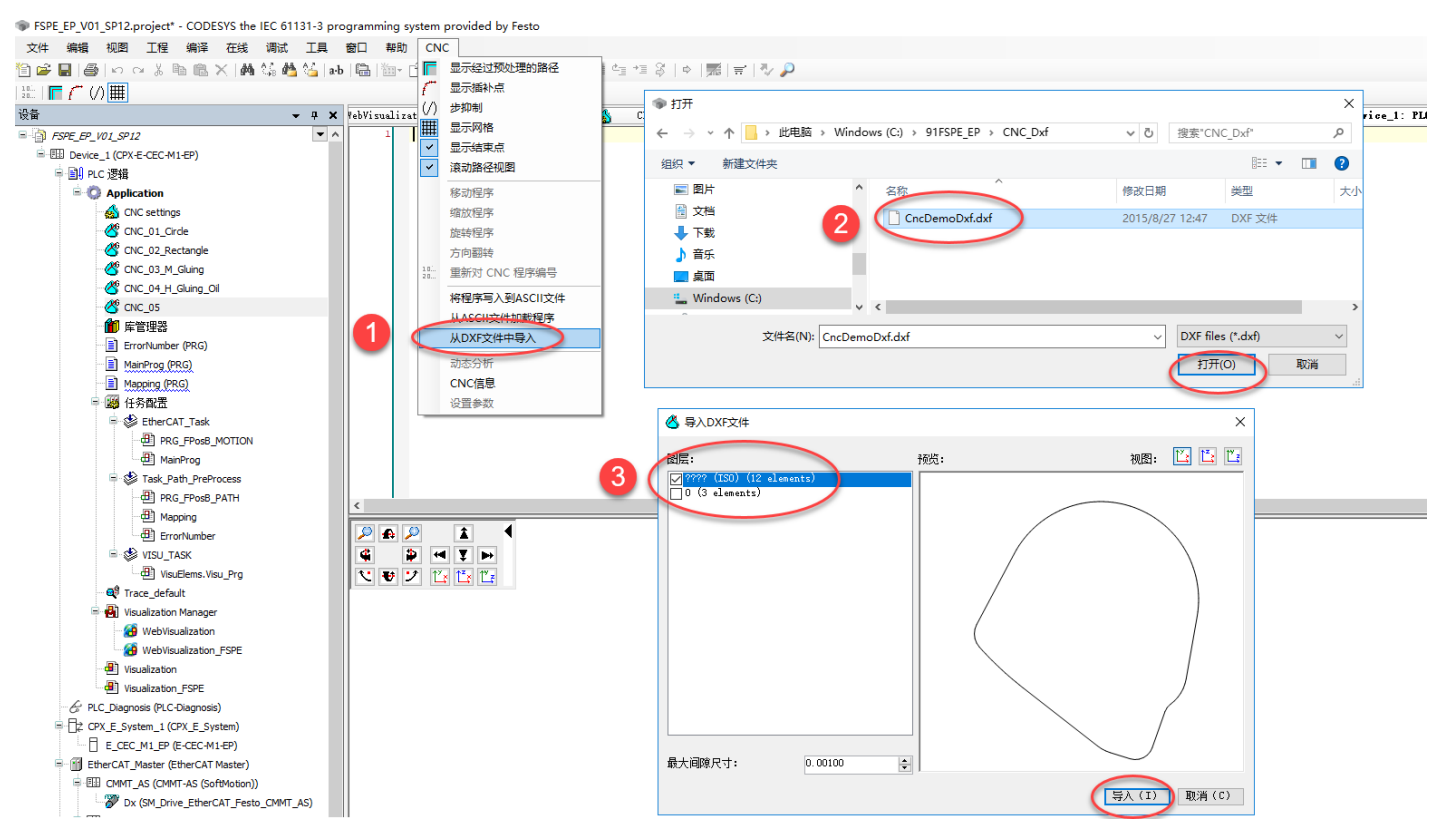

CNC 编辑区域图形和 G 代码是对应的,如下所示:

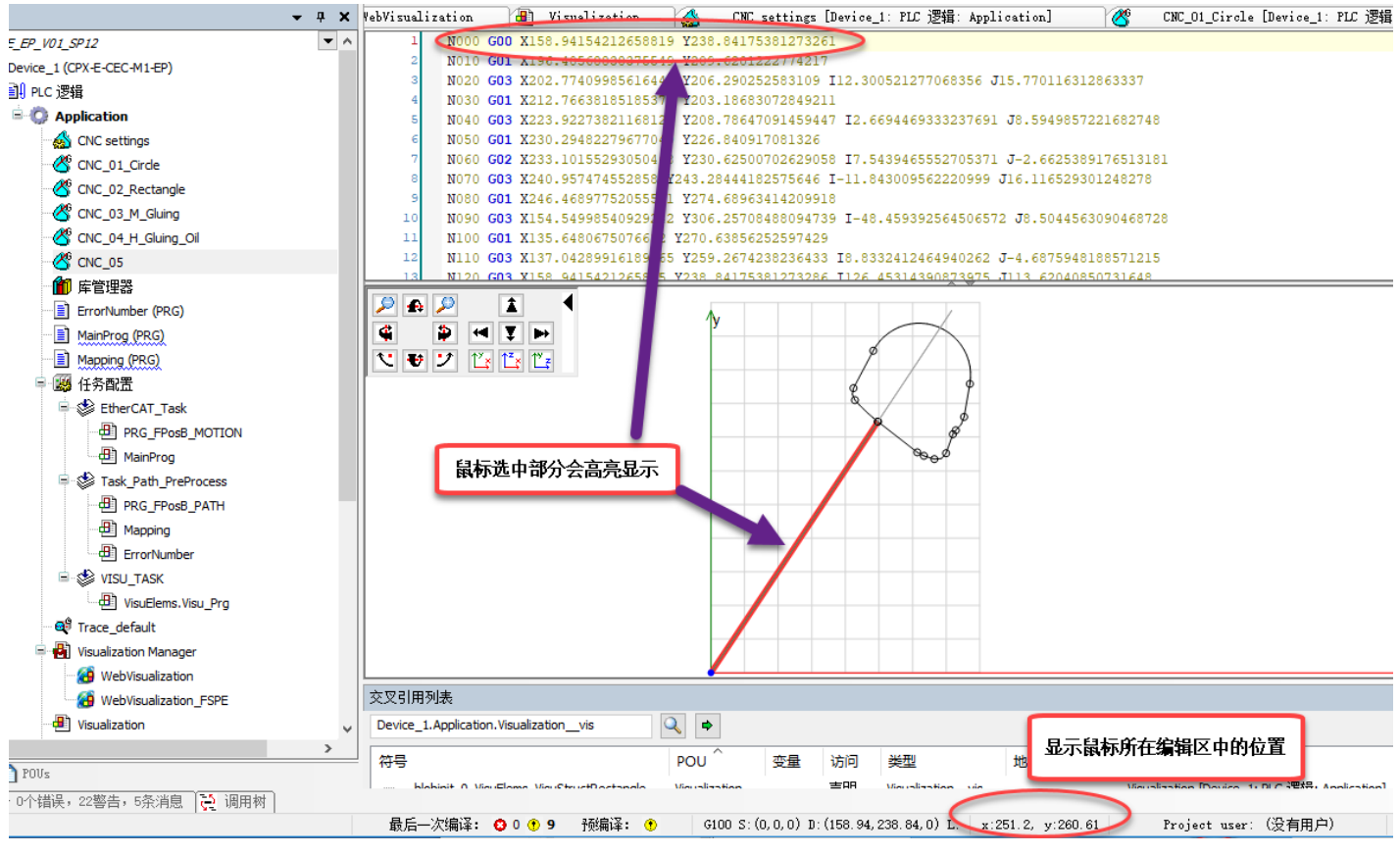

请根据工件在插补系统中实际物理位置坐标,调整 CNC 轨迹,可以通过 CNC 中的相关命令进行平移、缩放、旋转等操作。

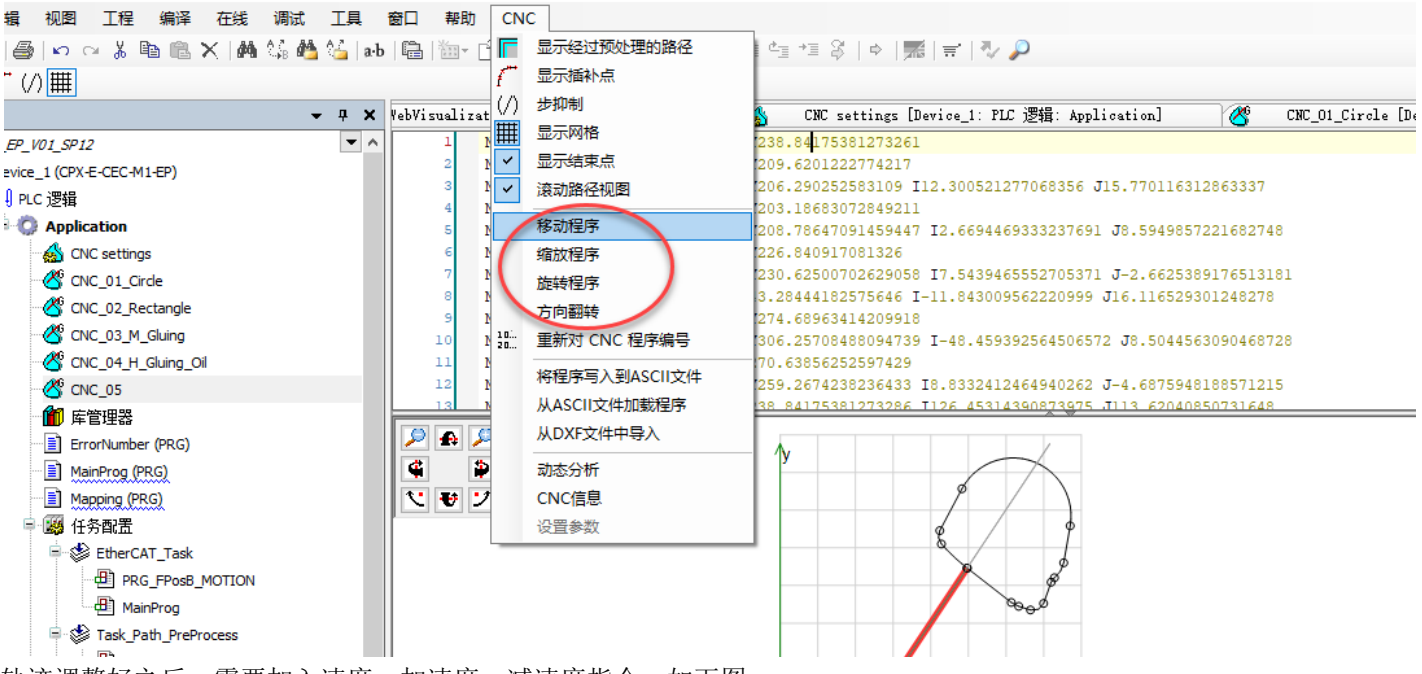

轨迹调整好之后,需要加入速度、加速度、减速度指令,如下图:

2\_V01\_SP12.project\* - CODESYS the IEC 61131-3 programming system provided by Festo

| 顓      | 视图        | 工程            | 编译        | 在线           | 调试   | 耳具              | 窗口           | 帮助     | CNC    |                |           |                    |                      |                  |                        |                |          |        |         |                |         |         |          |        |
|--------|-----------|---------------|-----------|--------------|------|-----------------|--------------|--------|--------|----------------|-----------|--------------------|----------------------|------------------|------------------------|----------------|----------|--------|---------|----------------|---------|---------|----------|--------|
| 18     | n c       | ¥ % I         | <b>1</b>  | $\times  M $ | S. 🐴 | 14 <u>-</u>   6 | <b>}</b> ∣‱- | 6 I    | 🗄   😋  | Oğ -           | × = %     | ¦Ç≣ 9              | ] č <u>∃</u> →]      | 81               | ¢   📈                  | <del>∏</del> ' | ₹/ 🔎     |        |         |                |         |         |          |        |
| • (Z   | ) #       |               |           |              |      |                 |              |        |        |                |           |                    |                      |                  |                        |                |          |        |         |                |         |         |          |        |
|        |           |               |           |              | •    | , <b>4 x</b>    | <b>(</b> ]   |        | CN 🖇   | C 01           | Circle [D | ev                 | 设直速                  | 腹、               | 加速度、                   | . 供ž           | 腹        | 05     | [Devi   | ce_1:          | PLC 💆   | 辑: Ap   | plicatio | n] 🗙 🍊 |
| _EP_   | V01_SP12  | ?             |           |              |      | •               | <b>`</b>     | 1      | F100 E | 1000           | E-1000    |                    |                      |                  |                        |                |          |        |         |                |         |         |          |        |
| )evice | e_1 (CPX- | E-CEC-M       | 1-EP)     |              |      |                 |              | 2      | N000 G | UU X1          | .58.94154 | 1212658            | 819 <b>Y</b> 23      | 8.841            | 75381273               | 261            |          |        |         |                |         |         |          |        |
| )) PL  | C 逻辑      |               |           |              |      |                 |              | 3      | NO10 G | 01 X1          | 96.40568  | 3838375            | 549 Y209             | 9.6203           | 12227742               | 17             |          |        |         |                | 011601  |         |          |        |
| - C    | Applic    | ation         |           |              |      |                 |              | 4<br>5 | N020 G | 03 X2<br>01 X2 | 12.76638  | 9985616<br>3185185 | 447 ¥200<br>379 ¥203 | 5.2902<br>3.1868 | 252583109<br>830728492 | 9 112.<br>211  | .3005212 | .27700 | 08356 4 | J15.77         | 011631; | 286333  | /        |        |
|        |           | C setting     | s         |              |      |                 |              | e      | N040 G | 03 X2          | 23.92273  | 821168             | 129 ¥20              | 8.7864           | 47091459               | 447 I2         | 2.66944  | 69333  | 3237693 | 1 J8.5         | 949857: | 2216827 | 748      |        |
|        |           | -<br>C 01 Cir | rde       |              |      |                 |              | 7      | N050 G | 01 X2          | 30.29482  | 2279677            | 049 ¥22              | 6.8409           | 91708132               | 6              |          |        |         |                |         |         |          |        |
|        |           | C 02 Re       | ectangle  |              |      |                 |              | 8      | N060 G | 02 X2          | 33.10155  | 5293050            | 468 ¥23              | 0.6250           | 00702629               | 058 I          | 7.54394  | 65552  | 270537  | 1 <b>J</b> -2. | 662538  | 9176513 | 3181     |        |
|        | 26 m      | C_02_RC       | et i      |              |      |                 |              | 9      | N070 G | 03 X2          | 40.95747  | 7455285            | 8 ¥243.3             | 284443           | 18257564               | 6 I-1:         | L.843009 | 95622  | 220999  | J16.1          | 165293  | 0124827 | 78       |        |
|        |           | C_03_M        | Gluing    |              |      |                 |              | 10     | N080 G | 01 X2          | 46.46897  | 7752055            | 531 ¥27              | 4.6890           | 63414209               | 918            |          |        |         |                |         |         |          |        |
|        | 🥙 CN(     | C_04_H_       | _Gluing_C | Dil          |      |                 |              | 11     | N090 G | 03 X1          | 54.54998  | 3540929            | 242 ¥30              | 6.2570           | 08488094               | 739 I-         | -48.4593 | 39256  | 6450651 | 72 J8.         | 504456  | 3090468 | 3728     |        |
|        |           | C 05          |           |              |      |                 |              | 12     | N100 G | 01 X1          | 35.64806  | 5750766            | 32 ¥270              | .63856           | 625259742              | 29             |          |        |         |                |         |         |          |        |
|        | -<br>60 ह |               |           |              |      |                 |              | 13     | N110 G | 03 X1          | 37.04289  | 9916189            | 765 ¥25              | 9.2674           | 42382364               | 33 I8.         | 8332412  | 24649  | 940262  | J-4.6          | 875948  | 1885712 | 215      |        |
|        | ) (≠ i    | E1749         |           |              |      |                 |              | 14     | N120 G | 03 X1          | 58.94154  | 1212658            | 85 Y238              | .84175           | 53812732               | 86 I12         | 26.45314 | 43908  | 373975  | J113.          | 620408  | 5073164 | 18       |        |
|        | Erro      | orNumbe       | r (PRG)   |              |      |                 |              | 15     |        |                |           |                    |                      |                  |                        |                |          |        |         |                |         |         |          |        |
|        | - 📄 Mai   | inProg (P     | RG)       |              |      |                 |              |        |        |                |           |                    |                      |                  |                        |                |          |        |         |                |         |         |          |        |

#### 然后重新对 G 代码进行编号:

FSPE\_EP\_V01\_SP12.project\* - CODESYS the IEC 61131-3 programming system provided by Festo

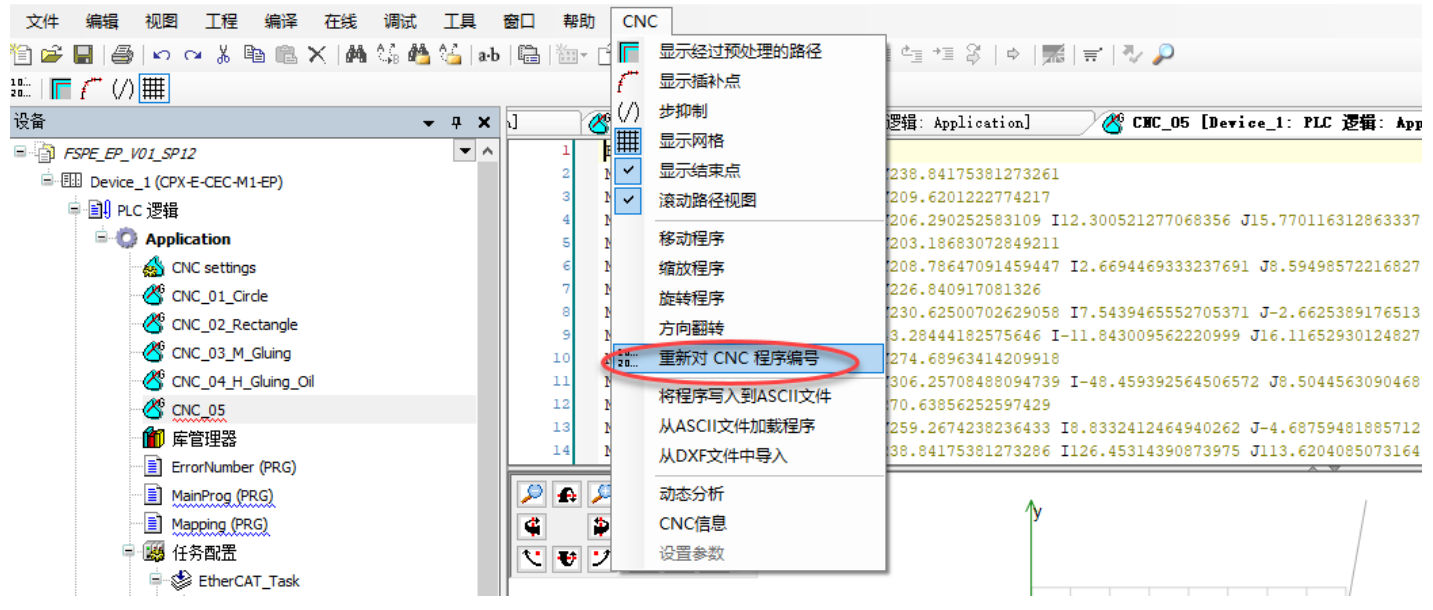

## CNC 编辑好之后,需要重新编译,并登录、下载到系统才能生效。

关于 G 代码的含义,以及 M 代码功能, H 代码功能,可以在 Codesys 帮助文件,索引中搜 G0 查看相应帮助文件:

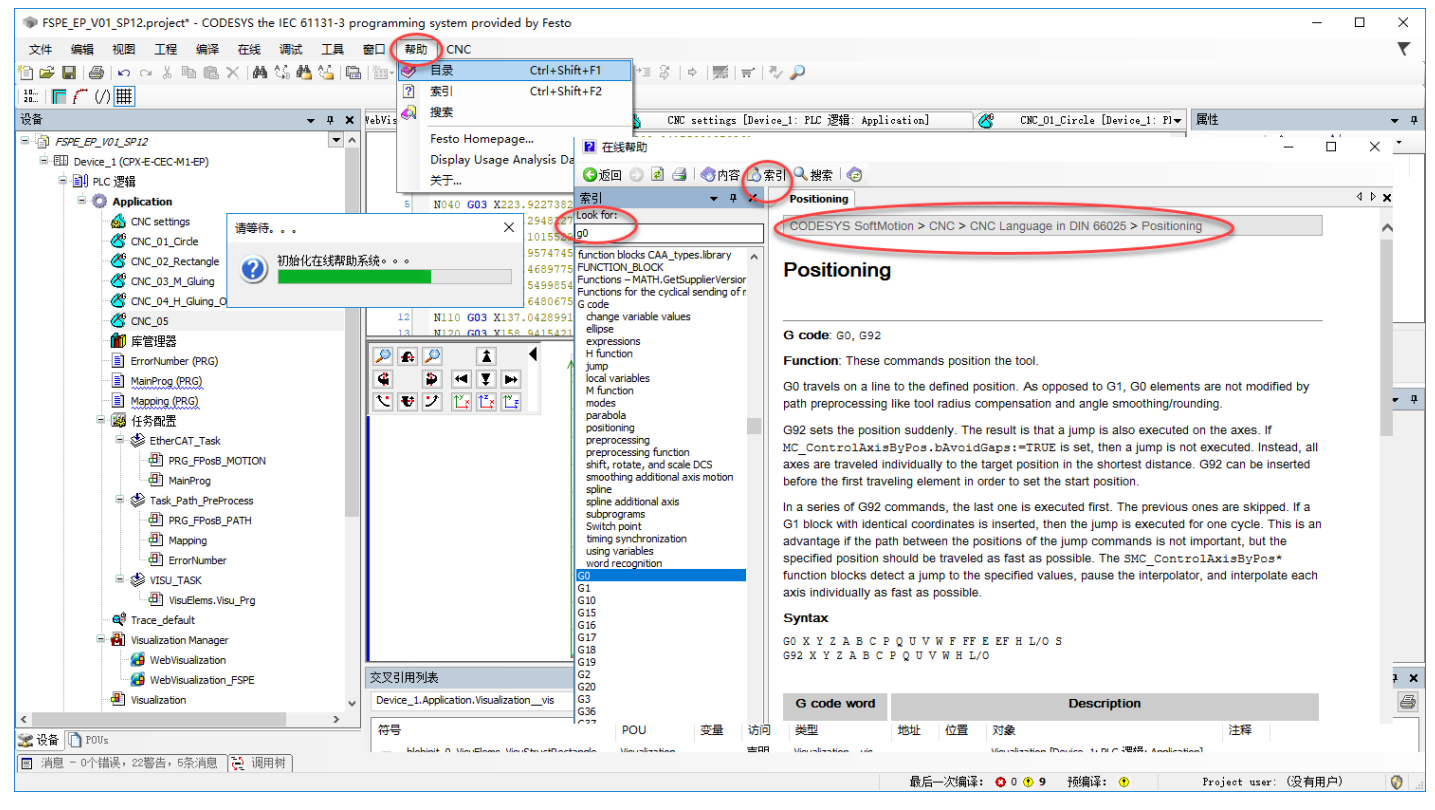

#### 6.4 生成启动文件与下载源代码

Codesys 项目文件调试结束之后,需要执行"创建启动应用",否则断电重启之后,Codesys 程序不会自动运行,或者运行的不是最新程序。

整个项目调试结束之后,建议执行下载源代码操作,方便设备维护人员上载 Codesys 程序维护设备。如果不下载源代码, 是无法从 CPX-E 上传 Codesys 程序的。

IN FSPE\_EP\_V01\_SP12.project\* - CODESYS the IEC 61131-3 programming system provided by Festo

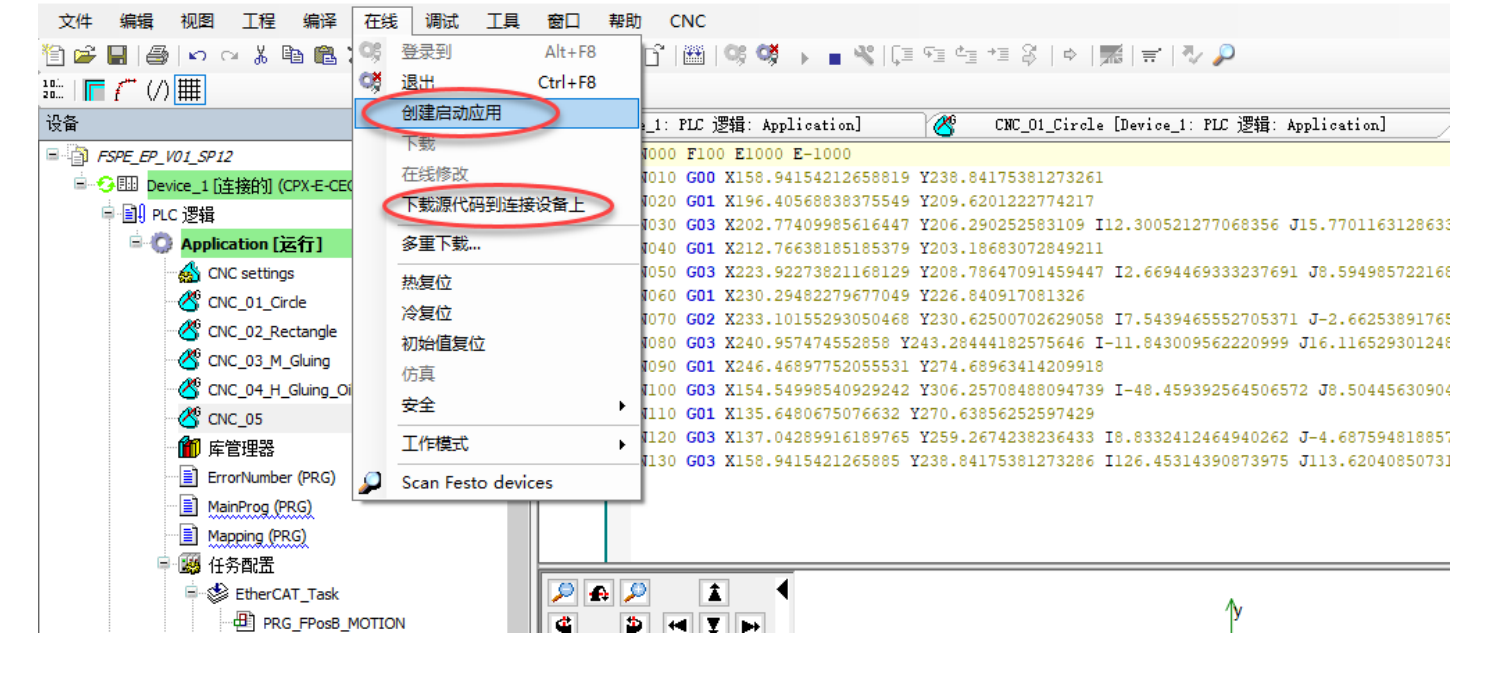

# 7. Logix5000 配置

7.1 导入 eds 文件

| ø        | RSLogix 5000                                                                                                    |                  |                      |                                                                                                    |  |
|----------|----------------------------------------------------------------------------------------------------|------------------|----------------------|----------------------------------------------------------------------------------------------------|--|
| 文作       | ŧ(F) 编辑(E) 查看(V) 搜索(S) 逻辑(I                                                                                                    | .) 通信(C)         | 工具(T) 窗口(W) 帮助(H)    | )                                                                                                    |  |
| <b>1</b> | 新建(1)<br>打开(0)<br>关闭(C)                                                                                                    | Ctrl+N<br>Ctrl+O | - A A                | ▶ ∰. E: [¥] ∰ @ Q. ↓ ↓ ↓ ↓ ↓ ↓ ↓ ↓ ↓ ↓ ↓ ↓ ↓ ↓ ↓ ↓ ↓ ↓                                                  |  |
|          | 保存( <u>S)</u><br>另存为( <u>A</u> )                                                                                                    | Ctrl+S           | 4 H                  | - 1 12 12 - 1+ - 1+ - () - (U)- (L)- ↓<br>枚載 人安全 人 报警 人 位 人 计时路/计频器 人 输入器                               |  |
|          | 新建组件( <u>W)</u><br>导入组件( <u>D</u> )<br>压缩( <u>M</u> )                                                                                                    | *                | 新控制器                 | Allen-Bradley                                                                                           |  |
|          | 页面设置(U)<br>生成报告(G)<br>打印(P)<br>打印选项(I)                                                                                                    | •                | 类型:[[]<br>版本:[V]     | 1769-L32E       CompactLogix5332E Controller       确定         20 ▼       取消         □ 已启用冗余(R)       帮助 |  |
|          | 1 C:\RSLogix 5000\Projects\cpxe.ACD<br>2 testCPXE.ACD<br>3 test.ACD<br>4 C:\RSLogix 5000\Projects\ABCPXe.ACD<br>5 C:\RSLogix 5000\Projects\ABCPXe.ACD<br>6 C:\RSLogix 5000\Projects\GMLACD | )                | 名称:[M]<br>说明[P]      | CPXE_Demo                                                                                               |  |
| _        | 退出(X)                                                                                                    |                  | 插槽[0]                | □ ÷ Safety Partner Slot: <无>                                                                            |  |
|          |                                                                                                    |                  | 创建位置:[E]<br>安全授权(S): | C:\Program Files (x86)\Rockwell Software\RSLogix 5000\CHS\v20\Bin 浏览(B)<br>王保护                          |  |
|          |                                                                                                    |                  |                      | □ 仅使用所选的安全授权进行身份验证和授权[U]                                                                                |  |

安装 eds 文件:

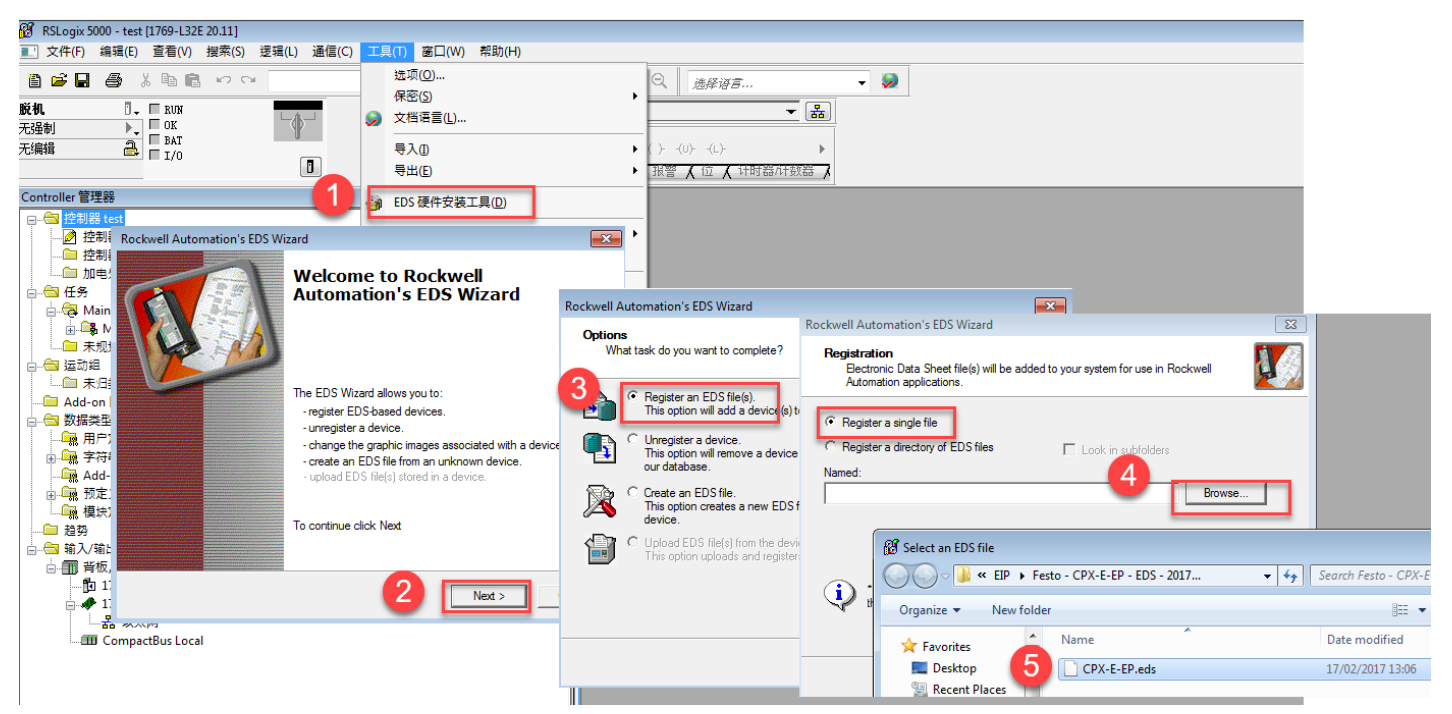

#### 7.2 插入并配置 CPX-E-EP 模块

| BCI - min 5000 + - + (1760   225 20 111                                                                   |                                                           |          |                  |
|----------------------------------------------------------------------------------------------------|-----------------------------------------------------------|----------|------------------|
| ○ KSLOGIX 5000 - TEST [1709-LSZE 20.11] ○ 文件(F) 编辑(E) 查看(V) 搜索(S) 逻辑(L) 通信(C) 工具                          | .(T) 窗口(W) 帮助(H)                                          |          |                  |
|                                                                                                    |                                                           | - S      |                  |
|                                                                                                    |                                                           |          |                  |
|                                                                                                    |                                                           |          |                  |
|                                                                                                    |                                                           |          |                  |
|                                                                                                    | ◆ ▶ ▶ 收藏 ▲ 附件 ▲ 安全 ▲ 报警 ▲ 位 ▲ 计时器/计数器 →                   |          |                  |
| ntroller 管理器                                                                                              | - # X                                                     |          |                  |
| <ul> <li>□ 控制器 test</li> <li>□ 控制器 test</li> <li>□ 控制器 故障处理器</li> <li>□ 加电处理器</li> <li>□ 加电处理器</li> </ul> |                                                           |          |                  |
| 🖃 🤕 Main Task                                                                                             | Select Module Type                                        |          |                  |
| □ 未规划的程序/相位                                                                                               | 目录 Module 发现 收藏夹                                          |          |                  |
|                                                                                                    |                                                           |          |                  |
| ·····□ 禾/⊐吴袖<br>···□ Add-on 自定义指令                                                                         | cpx                                                       |          | 显示过滤器(☞          |
|                                                                                                    |                                                           | (# 65.52 | <sup>ૠ</sup> 면!! |
|                                                                                                    | CPX-F-FP CPX-F-FP BherNet/IP 2-Port Bemote I/O            | Festo    |                  |
| Add-On-Defined                                                                                            | CPX-FB36 CPX-FB36 EtherNet/IP 2-Port Remote I/O           | Festo    | Communications   |
|                                                                                                    | CPX-FB36-RC CPX-FB36 EtherNet/IP 2-Port Remote Controller | Festo    | Communications   |
| ·····································                                                                     |                                                           |          |                  |
|                                                                                                    |                                                           |          |                  |
| □                                                                                                    |                                                           |          |                  |
| □                                                                                                    |                                                           |          |                  |
| 品                                                                                                    |                                                           |          |                  |
| D 新建 Module                                                                                               |                                                           |          |                  |
|                                                                                                    |                                                           |          |                  |
| 档站 Ctrl+V                                                                                                 |                                                           |          |                  |
| 打印                                                                                                    | 3 /212 Module类型已找到                                        |          | 添加到收藏夹(          |
| 耕扶小                                                                                                    |                                                           |          | 创建 关闭 帮助         |
|                                                                                                    |                                                           |          |                  |

按照如下方式配置模块信息:(注意:此处地址为通讯口地址,非调试口 IP 地址;电子密钥选择"禁用密钥")

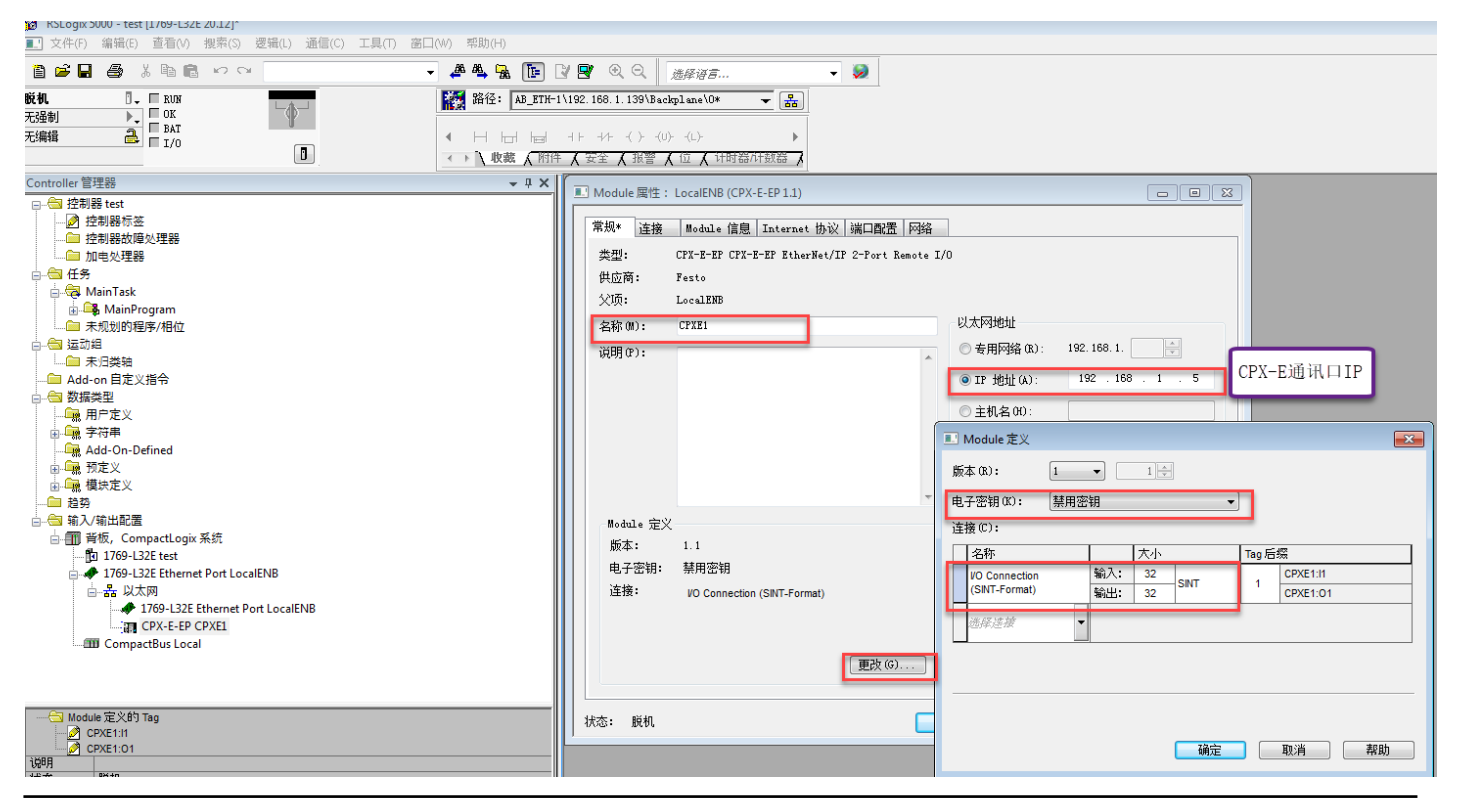

## 7.3 导入功能块文件

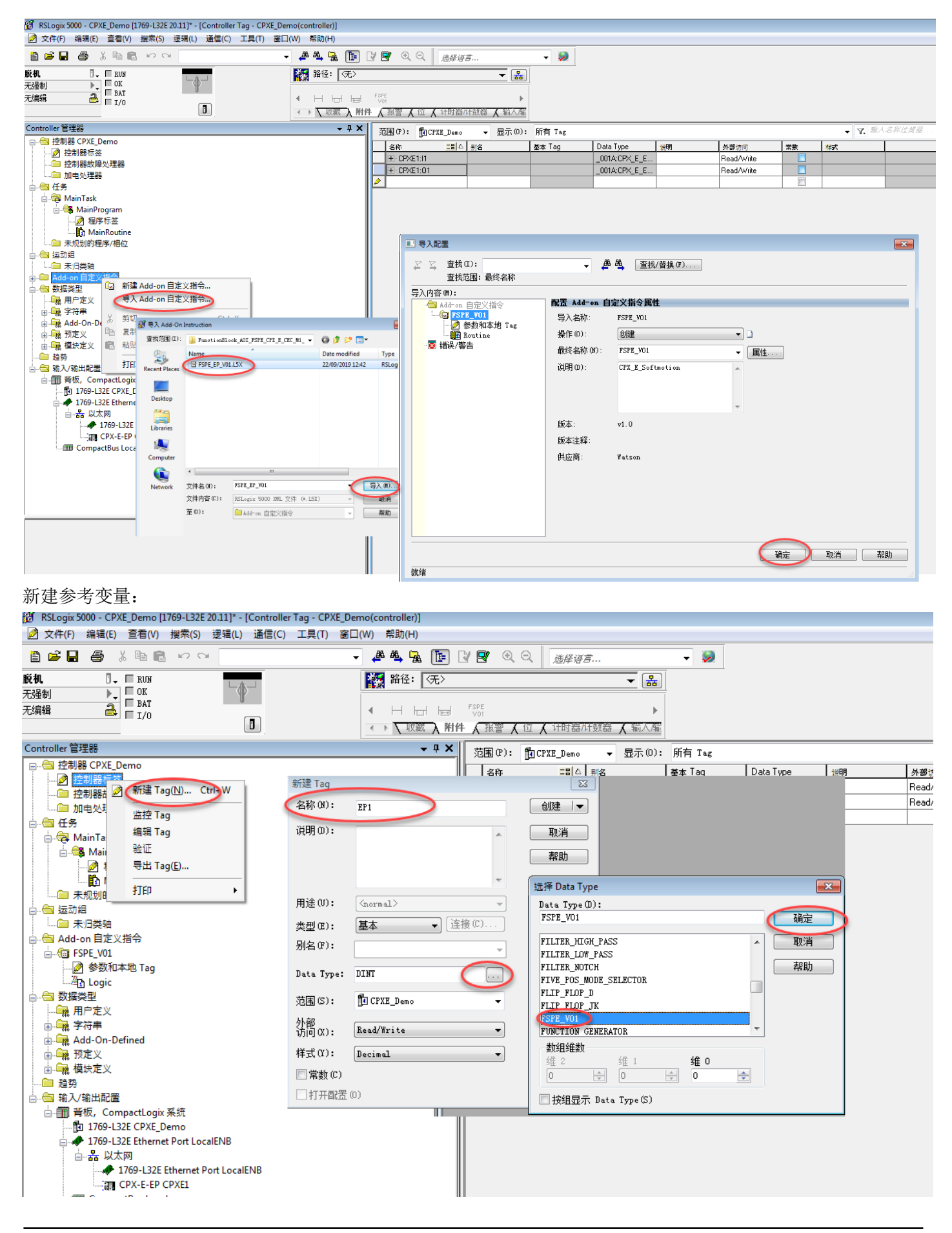

#### 7.4 调用功能块并分配地址

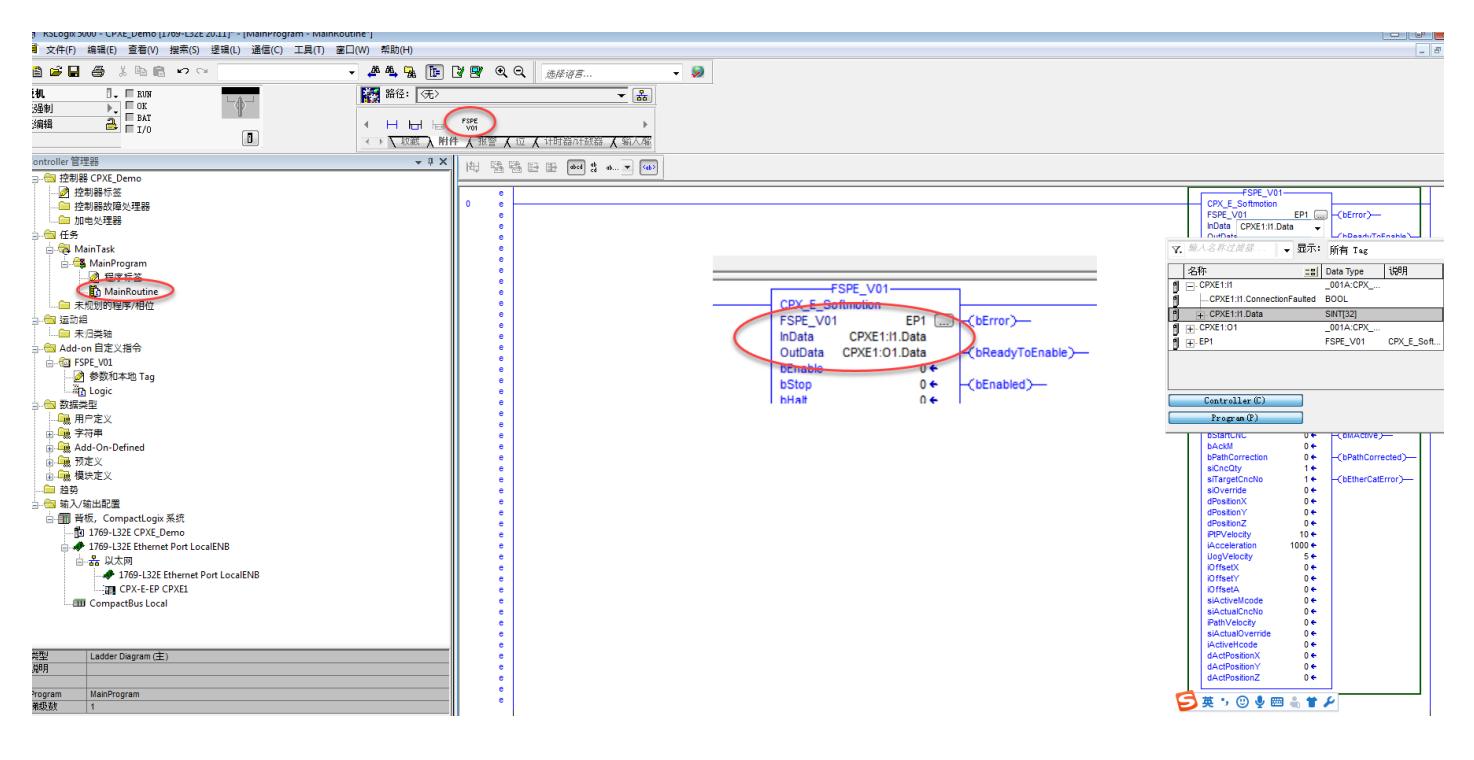

#### 7.5 下载程序并监控

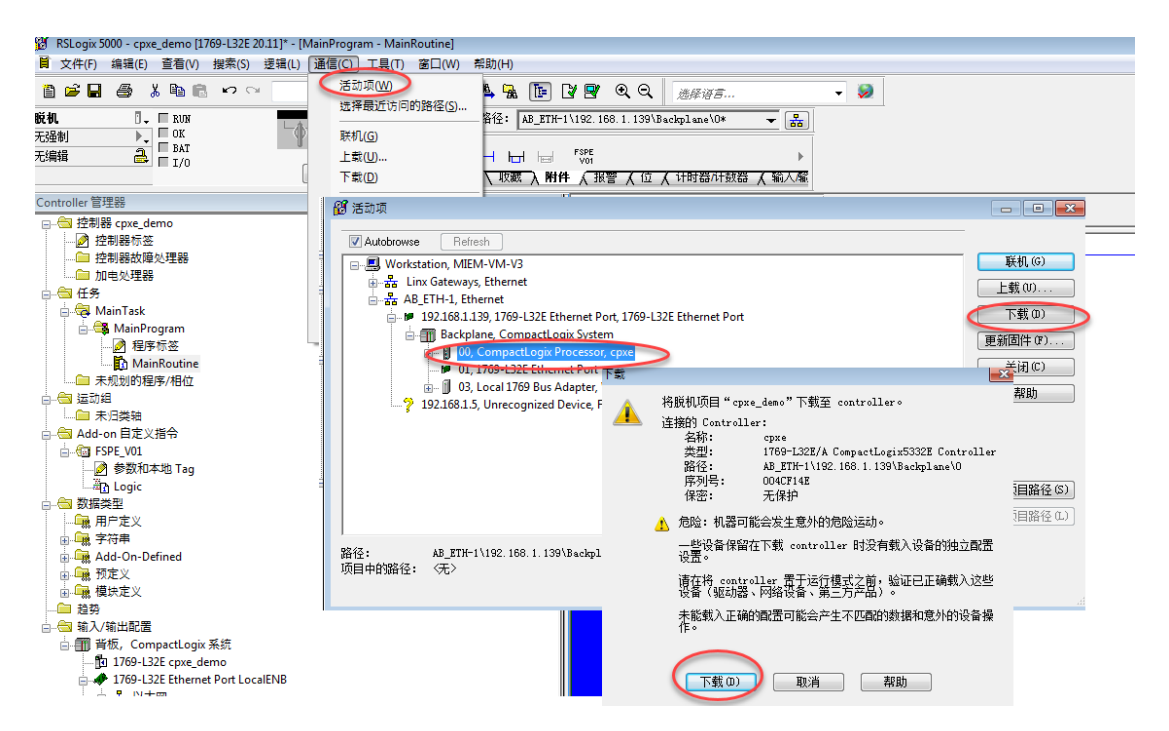

注意:如果扫描不到 PLC,请使用 RSLinx 配置好调试口并运行:

| 🇞 RSLinx Classic Gateway                           |                                                                                                    |         |
|----------------------------------------------------|----------------------------------------------------------------------------------------------------|---------|
| RSLinx Classic Gateway<br>File Edit View Communica | tions Station DDE/OPC Security Window Help   Configure Drivers  Available Driver Types:  T784-U2DHP for DH+ devices  R5-232 DF1 devices  Ebennet devices  Ebennet devices  Ebennet devices  Stat  T784+K1XQDPCMK for DH+/DH-485 devices  T784+FCICS) for ControlNet devices  Virtual Backplane (SoftLogix58xx, USB) Remote Devices via Linx Gateway | Add New |
| For Help, press F1                                 |                                                                                                    | Delete  |

#### 监控状态如下:

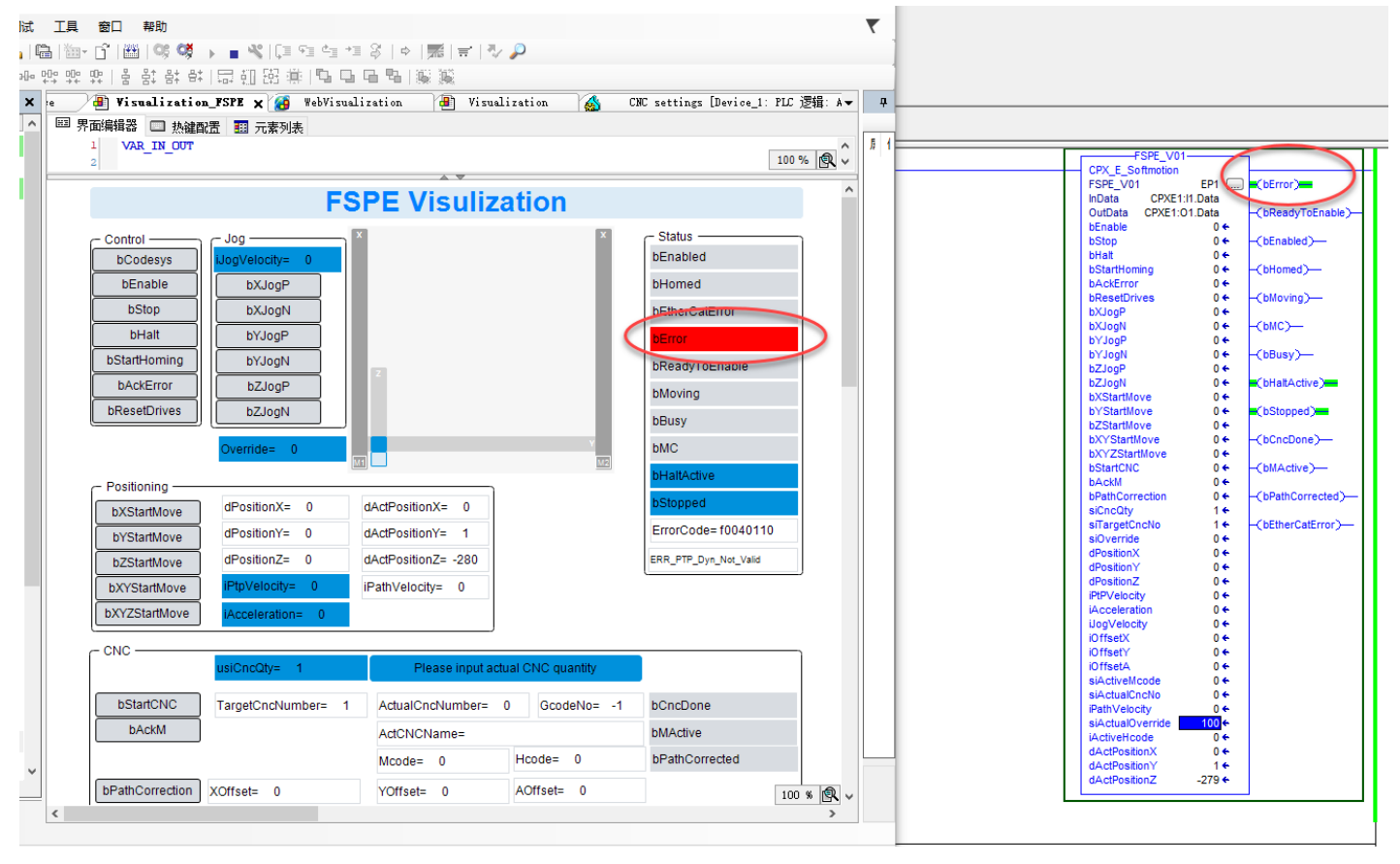